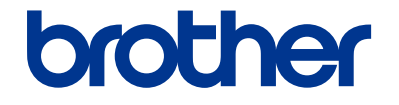

# Pamata lietotāja rokasgrāmata

DCP-L5500DN DCP-L6600DW MFC-L5700DN MFC-L5750DW MFC-L6800DW MFC-L6900DW

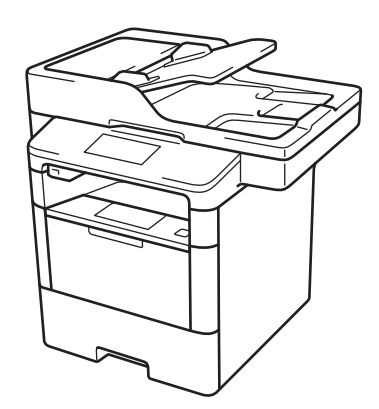

Uznēmums "Brother" iesaka glabāt šo rokasgrāmatu blakus Jūsu Brother iekārtai ātras atsauces gūšanas nolūkam.

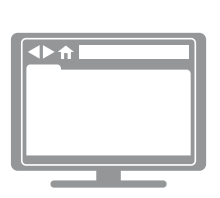

Tiešsaistes lietotāja rokasgrāmata Šī pamata lietotāja rokasgrāmata satur pamata instrukcijas un informāciju par Jūsu "Brother" iekārtu. Paplašinātākas instrukcijas un informāciju meklējiet Tiešsaistes lietotāja rokasgrāmatā saitē solutions.brother.com/manuals

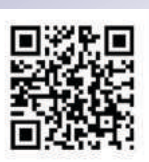

| Ja Jums ir nepieciešams zvanīt klientu servisam                                  |                                                                                                    |  |
|----------------------------------------------------------------------------------|----------------------------------------------------------------------------------------------------|--|
| Lūdzu, aizpildiet šo info                                                        | rmāciju nākotnes atsaucei:                                                                                            |  |
| Modeļa numurs:<br>(Apvelciet sava modeļa<br>numuru)                              | DCP-L5500DN/DCP-L6600DW/MFC-L5700DN/<br>MFC-L5750DW/MFC-L6800DW/MFC-L6900DW                                           |  |
| Sērijas numurs: <sup>1</sup>                                                     |                                                                                                    |  |
| legādes datums:                                                                  |                                                                                                    |  |
| legādes vieta:                                                                   |                                                                                                    |  |
| Sērijas numurs atrodas aparā<br>pārdošanas čeku kā pastāvīg<br>servisa gadījumā. | āta aizmugurē. Saglabājiet šo lietotāja rokasgrāmatu kopā ar<br>ju Jūsu pirkuma pierādījumu ugunsgrēka vai garantijas |  |

## Reģistrējiet savu produktu tiešsaistē vietnē

http://www.brother.com/registration

© 2015 Brother Industries, Ltd. Visas tiesības aizsargātas.

## Jaunākajiem draiveru atjauninājumiem

Dodieties uz modeļa **Lejupielāžu** (**Downloads**) lapu Brother Solutions Centrā vietnē <u>support.brother.com</u>, lai lejupielādētu draiverus.

Lai uzturētu modernu sava aparāta darbību, pārbaudiet jaunākos aparātprogrammas atjauninājumus.

## Lietotāja ceļveži, un kur tos atrast

| Kurš ceļvedis?                                         | Kāda informācija tur ir iekļauta?                                                                                                    | Kur tas ir?                                                    |
|--------------------------------------------------------|----------------------------------------------------------------------------------------------------|----------------------------------------------------------------|
| Produkta drošības<br>ceļvedis                          | Vispirms izlasiet šo ceļvedi. Lūdzu, izlasiet drošības<br>instrukcijas pirms aparāta uzstādīšanas. Skatiet šo<br>ceļvedi, lai gūtu informāciju par prečzīmēm un<br>juridiskajiem ierobežojumiem.                                               | Drukāts/ Kastē                                                 |
| Īsais iestatīšanas<br>ceļvedis                         | Sekojiet instrukcijām lai uzstādītu aparātu un<br>instalētu draiverus un programmatūru<br>operētājsistēmai un pieslēguma veidam, ko<br>Jūs lietojat.                                                                                           | Drukāts/ Kastē                                                 |
| Pamata lietotāja<br>rokasgrāmata                       | Uzziniet par pamata darbībām un aparāta<br>pamata apkopi. Skatiet traucējummeklēšanas<br>padomus.                                                                                                    | Drukāts/ Kastē                                                 |
| Tiešsaistes lietotāja<br>ceļvedis                      | Šis ceļvedis sniedz papildu Pamata lietotāja<br>rokasgrāmatas tēmas.<br>Papildu informācijai par drukāšanas darbībām<br>ir iekļauta noderīga informācija par aparāta<br>izmantošanu tīklā.                                                     | HTML un PDF<br>fails/ Brother<br>Solutions Centrs <sup>1</sup> |
| Tīmekļa savienojuma<br>ceļvedis                        | Šis ceļvedis sniedz noderīgu informāciju par<br>piekļuvi interneta pakalpojumiem no Brother<br>aparāta, kā arī attēlu lejupielādi, datu<br>drukāšanu un failu augšupielādi tieši uz<br>interneta pakalpojumiem.                                | PDF fails / Brother<br>Solutions Centrs <sup>1</sup>           |
| AirPrint ceļvedis                                      | Šis ceļvedis sniedz informāciju par AirPrint<br>izmantošanu, lai drukātu no OS X v10.8.5 vai<br>jaunākas versijas, un no Jūsu iPhone, iPod touch,<br>iPad, vai citām iOS ierīcēm caur Jūsu Brother<br>aparātu, neinstalējot izdrukas draiveri. | PDF fails / Brother<br>Solutions Centrs <sup>1</sup>           |
| Google Cloud Print ceļvedis                            | Šis ceļvedis sniedz detalizētu informāciju par<br>to, kā lietot Google Cloud Print™<br>pakalpojumus, lai drukātu, izmantojot internetu.                                                                                                    | PDF file / Brother<br>Solutions Center 1                       |
| Mobilais Print/Scan<br>ceļvedis<br>Brother iPrint&Scan | Šis ceļvedis sniedz noderīgu informāciju par<br>drukāšanu no Jūsu mobilās ierīces un<br>skenēšanas iespēju Jūsu mobilajā ierīcē, kad<br>tā ir pieslēgta Wi-Fi® tīklam.                                                                         | PDF file / Brother<br>Solutions Center 1                       |

1 Apmeklējiet solutions.brother.com/manuals.

# Tiešsaistes Lietotāja ceļvedis Jums palīdz maksimāli izmantot Jūsu aparātu

Mēs ceram, ka Jums šis ceļvedis noder. Lai uzzinātu vairāk par Jūsu aparāta iezīmēm, lūdzu, skatiet mūsu Tiešsaistes lietotāja ceļvedi. Tas piedāvā:

#### Ātrāku navigāciju:

- ✓ Meklēšanas logs
- ✓ Navigācijas indekss atsevišķā panelī

#### Saprotamību:

✓ Visas tēmas vienā ceļvedī

#### Vienkāršotu izkārtojumu:

✓ Sniedz instrukcijas soli pa solim

🖌 Lapas augšpusē atrodas iezīmju kopsavilkums

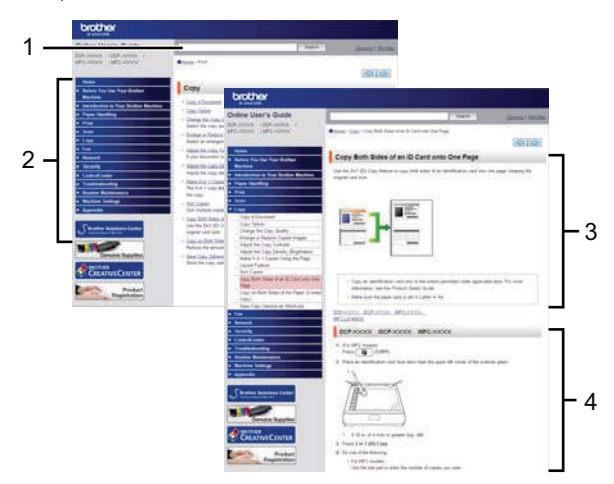

- 1. Meklēšanas logs
- 2. Navigācija
- 3. Kopsavilkums
- 4. Instrukcijas soli pa solim

#### Lai iepazītos ar Tiešsaistes lietotāja ceļvežiem

Lai iepazītos ar Tiešsaistes lietotāja ceļvežiem un citiem pieejamiem ceļvežiem, apmeklējiet <u>solutions.brother.com/manuals.</u> (Windows®)

Jūs varat piekļūt savu aparātu ceļvežiem, izmantojot Brother utilītas. Brother utilītu rīks ir iekļauts standartinstalācijā, un , kad tas ir uzinstalēts, to var atrast kā saīsni uz darbvirsmas, vai arī tas atrodas Windows® **Start** izvēlnē.

## Jautājumi vai problēmas? Lūdzu, iepazīstieties ar mūsu BUJ, risinājumiem un video materiāliem tiešsaistē!

Dodieties uz sava modeļa BUJ un traucējummeklēšanas lapu Brother Solutions centrā vietnē support.brother.com.

- Sniedz vairākus meklēšanas veidus
- Parāda saistītos jautājumus papildu informācijai
- Saņem regulārus atjauninājumus, kas ir balstīti uz klientu atsauksmēm

## BUJ un traucējummeklēšana

| Categorised                               | Popular             | Latest                                                            |
|-------------------------------------------|---------------------|-------------------------------------------------------------------|
| 😣 How To                                  | o / Troubl          | shooting                                                          |
| Frror Me<br>Copy →                        | ssages<br>Telephoi  | ▶ Paper Feed/Paper Jam ▶ Print ▶ Scan<br>e ▶ Fax ▶ Mobile ▶ Cloud |
| <ul> <li>Product</li> </ul>               | / Settings<br>Setup | Driver/Software                                                   |
| 😪 Consu                                   | mables &            | Accessories / Routine Maintenance                                 |
| Others                                    | ibies/Pap           | maccessories " Cleaning                                           |
| ▶ Specifica                               | ition ⊧ (           | S Support Information                                             |
| Search by Ko<br>Enter the keywo<br>Search | eyword(s<br>ords.   | ▹ Search by FAQ ID number                                         |
| Categor                                   | ised                | Popular Latest                                                    |

Tā kā Brother Solutions centrs tiek regulāri atjaunināts, šis ekrāntvērums var tikt mainīts bez brīdinājuma.

## Piezīmju definīcijas

Mēs izmantojam sekojošus simbolus un konceptus visā Lietotāja pamācībā:

## A BRĪDINĀJUMS

BRĪDINĀJUMS norāda uz potenciāli bīstamu situāciju, kas var beigties ar nāvi vai nopietniem ievainojumiem, ja to nerisina.

## A PIESARDZĪBA

PIESARDZĪBA norāda uz potenciāli bīstamu situāciju, kas var beigties ar nelieliem vai nelieliem ievainojumiem, ja to nerisina.

## SVARĪGI

SVARĪGI uzrāda potenciāli bīstamu situāciju, kura var beigties ar īpašuma bojāšanu vai produkta funkcionalitātes zaudējumu gadījumā, ja no tās neizvairās.

## PIEZĪME

PIEZĪME precizē darbības vidi, instalācijas apstākļus, vai speciālus lietošanas apstākļus.

Padomu ikonas parāda noderīgus mājienus un sniedz papildu informāciju.

Elektriskās bīstamības ikonas Jūs brīdina par elektriskā šoka iespējamību.

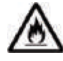

Ugunsbīstamības ikonas Jūs brīdina par iespējamu ugunsnedrošību.

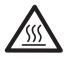

Karstas ikonas simbols Jūs brīdina neaiztikt karstas aparāta daļas.

## $\bigcirc$

Aizlieguma ikonas parāda darbības, ko Jums nevajadzētu veikt.

#### Treknraksts

Treknraksts identificē pogas uz aparāta kontrolpaneļa vai datorekrāna..

#### Slīpraksts

Slīpraksta stils uzsver svarīgu vietu vai aizved Jūs uz saistīto tēmu.

#### [Courier New] burtraksts

Courier New burtraksts identificē ziņas, kas parādās uz aparāta LCD ekrāna.

## Sastādīšanas un publicēšanas paziņojums

Šī rokasgrāmata ir sastādīta un publicēta, lai nodrošinātu jaunāko informāciju publicēšanas laikā.

Informācija, kas iekļauta šajā rokasgrāmatā, var būt pakļauta izmaiņām.

Lai piekļūtu jaunākajai rokasgrāmatai, apmeklējiet vietni solutions.brother.com/manuals.

## Svarīga piezīme

 Šī dokumentācija attiecas gan uz MFC, gan DCP modeļiem. Lasiet 'XXX-XXXX' kā 'MFC/DCP XXXX' (kur XXXX ir Jūsu modeļa nosaukums).

# SATURA RĀDĪTĀJS

| 1        | Vispārēja informācija                                                                                                    | 1                      |
|----------|----------------------------------------------------------------------------------------------------|------------------------|
| -        | Kontrolpaneļa pārskats                                                                                                    | 1                      |
|          | Skārienjutīgā LCD ekrāna pārskats                                                                                                    | 3                      |
|          | Kā navigēt skārienjūtīgo LCD ekrānu                                                                                                    | 5                      |
|          | Piekļuve Brother Utilities (Windows®)                                                                                                    | 6                      |
|          | Atinstalet Brother programmaturu un draiverus (Windows®)                                                                                          | 6                      |
|          | Sākotnējie iestatījumi                                                                                                    | 7                      |
|          | Pielāgot aparāta skaļumu                                                                                                    |                        |
| 2        | Darbs ar papīru                                                                                                    | 8                      |
|          | levietot papīru                                                                                                    | 8                      |
|          | levietot papīru papīra teknē                                                                                                    | 8                      |
|          | levietot papīru daudzfunkcionālajā teknē<br>Meinīt iestotījumu "Dārbeudīt peņīre izmāru"                                                          | 10<br>11               |
|          | Maint lestatijunu Parbauut papira izmeru                                                                                                    |                        |
|          | Mainīt papīra izmēru un veidu                                                                                                    | 12                     |
|          | leteicamie drukāšanas līdzekļi                                                                                                    | 12                     |
|          | Īpaša papīra izmantošana                                                                                                    | 13                     |
| 3        | Drukāšana                                                                                                    | 14                     |
| <b>v</b> | Drukāt no Jūsu datora                                                                                                    | 14                     |
|          | Drukāt dokumentu (Macintosh)                                                                                                    | 14                     |
|          | Drukāt dokumentu (Windows®)                                                                                                    | 14                     |
|          | Automātiski drukāt uz abām papīra pusēm (Windows®)                                                                                                | 14                     |
|          | Drukāt vairāk nekā vienu lappusi uz vienas papīra lapas (N lapas 1)                                                                               |                        |
|          | (Windows <sup>™</sup> )                                                                                                    | 15                     |
|          | Drukat uz aploksnem, bieza papira vai etiķetem                                                                                                    | 10                     |
| 4        | Kopēšana                                                                                                    | 18                     |
| -        | Kopēt dokumentu                                                                                                    | 18                     |
|          | Kopēšanas iestatījumi                                                                                                    | 20                     |
|          | Kopēšanas opcijas                                                                                                    | 20                     |
|          | Kopēt vairākas lappuses uz abām papīra pusēm                                                                                                    |                        |
|          | Kopēt divpusēju dokumentu, izmantojot ADF                                                                                                    | 23                     |
|          |                                                                                                    |                        |
|          | Kopēt ID karti                                                                                                    | 24                     |
| 5        | Kopēt ID karti                                                                                                    | 24<br><b>26</b>        |
| 5        | Kopēt ID karti         Skenēšana         Skenēt no Jūsu datora (Windows®)                                                                         | 24<br><b>26</b><br>26  |
| 5        | Kopēt ID karti         Skenēšana         Skenēt no Jūsu datora (Windows®)         Saglabāt skenētos dokumentus un fotogrāfijas mapē kā PDF failu, | 24<br><b> 26</b><br>26 |

|   | Skenēt, izmantojot Jūsu Brother aparāta skenēšanas (Scan) pogu<br>Skenēt, izmantojot aparāta skenēšanas (Scan) pogu                                                                                                    | 27<br>27                         |
|---|----------------------------------------------------------------------------------------------------|----------------------------------|
| 6 | Faksa nosūtīšana                                                                                                    | 29                               |
| Ŭ | Pirms faksa sūtīšanas<br>lestatīt savas stacijas ID<br>lestatīt telefona līnijas savienojamību interferencei un IP telefonijas (VoIP)sistēmām<br>Saņemšanas režīmi<br>Izvēlēties pareizo saņemšanas režīmu<br>lestatīt F/T zvana laiku (ātrais dubultzvans)<br>lestatīt zvanu skaitu pirms atbild aparāts (zvana aizkavēšana) | 29<br>30<br>30<br>32<br>33<br>33 |
|   | Saglabāt numurus<br>Saglabāt adrešu grāmatas numurus<br>Mainīt vai dzēst adrešu grāmatas vārdus vai numurus                                                                                                    | 34<br>34<br>34                   |
|   | Telefona pakalpojumi un ārējās ierīces<br>Balss pasts<br>Balss pasts, izmantojot interneta protokolu (VoIP)<br>Pieslēgšanās ārējai telefona atbildētāja ierīcei (TAD)<br>Ārējie un paplašinājuma telefoni                                                                                                    | .36<br>.36<br>.36<br>.36<br>.36  |
|   | Sūtīt un saņemt faksu, izmantojot Jūsu aparātu<br>Sūtīt faksu                                                                                                    | 37<br>37                         |
|   | Faksa sūtīšana, izmantojot Jūsu datoru (PC-FAX)<br>Faksu sūtīšana no Jūsu datora<br>Saņemt faksus Jūsu datorā (tikai Windows®).                                                                                                    | 39<br>39<br>39                   |
| Δ | Traucējummeklēšana                                                                                                    | 41                               |
|   | Problēmas identificēšana                                                                                                    | 41                               |
|   | Kļūdu un apkopes paziņojumi                                                                                                    | 42                               |
|   | Faksa un telefona problēmas<br>Traucējummeklēšana citām faksa problēmām                                                                                                    | 48<br>49                         |
|   | Printēšanas vai skenēšanas problēmas                                                                                                    | 51                               |
|   | Dokumentu un papīra sastrēgumi<br>Atrast iestrēgušu dokumentu vai papīru<br>Iztīrīt iestrēgušu dokumentu<br>Iztīrīt iestrēgušu papīru                                                                                                    | 53<br>53<br>53                   |
| R | Pielikums                                                                                                    | 61                               |
|   | Kā ievadīt tekstu Jūsu Brother aparātā                                                                                                    | 61                               |
|   | Informācija par atbilstību Komisijas Regulai 801/2013                                                                                                    | 62                               |
|   | Aprīkojums                                                                                                    | 63                               |
| С | Rādītājs                                                                                                    | 64                               |
|   |                                                                                                    |                                  |

Vispārēja informācija

## Kontrolpaneļa pārskats

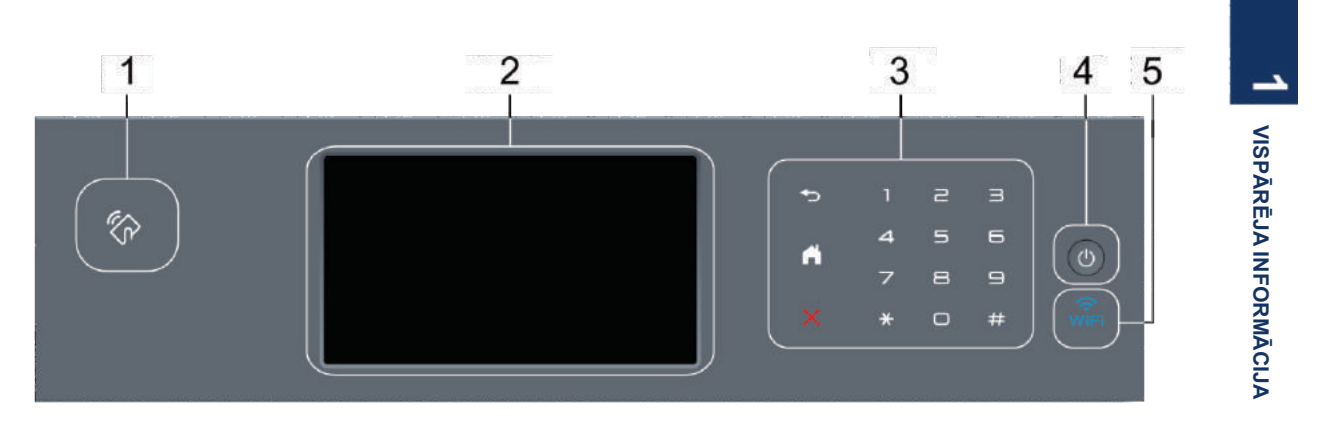

#### 1. Tuvā lauka komunikācijas (NFC) lasītājs (pieejams tikai noteiktiem modeļiem).

Jūs varat izmantot kartes autentifikāciju, pieliekot IC karti pie NFC lasītāja vai uz kontrolpaneļa. Ja Jūsu Android™ ierīce atbalsta NFC iespēju, Jūs varat drukāt no savas ierīces vai tādā pašā veidā skenēt dokumentus uz savu ierīci.

#### 2. Skārienjutīgais šķidro kristālu displejs (LCD).

Piekļūstiet izvēlnēm un opcijām, nospiežot tās uz skārienjutīgā ekrāna.

#### 3. Skārienpanelis.

| - |  |
|---|--|

#### (Back) (Atpakaļ)

Nospiediet, lai atgrieztos iepriekšējā izvēlnē.

| 10 |   |   | m   |   |
|----|---|---|-----|---|
|    | ~ | 2 | 4   |   |
|    |   |   | . 6 | ٦ |
| 10 |   | - |     |   |
|    | - |   |     |   |

#### (Home) (Sākuma ekrāns)

- Nospiediet, lai atgrieztos sākuma ekrānā.
- Kamēr aparāts atrodas miega režīmā, (Home) ikona mirgo.

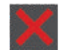

#### (Cancel) (Atcelt)

Nospiediet, lai atceltu darbību (iespējams, kad spīd).

#### Numuru sastādīšanas tastatūra (ciparu pogas)

Nospiediet ciparus uz skārienpaneļa, lai sastādītu telefona vai faksa numurus, un ievadītu kopiju skaitu).

## 4. OPwer On/Off (leslēgts/lzslēgts)

- leslēdziet aparātu, nospiežot ().
- Izslēdziet aparātu, nospiežot un turot ULCD ekrānā parādās uzraksts [Shutting Down] [Beidzē] dažas sekundes pirms izslēgšanās. Ja Jums ir pieslēgts ārējais telefons vai TAD, tas vienmēr ir pieejams.

#### 5. 🤶 (WiFi)

(infrastruktūras režīmam)

Kad ir ieslēgta **WiFi** gaisma, Jūsu Brother aparāts ir pievienot bezvadu tīkla piekļuves vietai. Kad **WiFi** gaisma mirgo, bezvadu pieslēgums ir izslēgts, vai Jūsu aparāts ir procesā, lai pieslēgtos bezvadu piekļuves vietai.

(Ad-Hoc režīmam)

WiFi LED gaisma vienmēr ir ieslēgta.

## Skārienjutīgais LCD ekrāns

Jūs varat izvēlēties starp diviem ekrānu veidiem, ko iestatīt kā sākuma ekrānu: funkciju ekrāni un saīsņu ekrāns. Kad parādās funkciju ekrāns, slidiniet pa labi vai pa kreisi, vai nospiediet ◀ vai ▶, lai parādītu citus funkciju ekrānus.

Sākuma ekrāns parāda aparāta statusu, kad aparāts ir dīkstāves režīmā. Šo ekrānu sauc arī par Gatavības režīma ekrānu.

Kad tas parādās, tas norāda, ka Jūsu aparāts ir gatavs nākamajai komandai.

Ja Active Directory® Autentifikācija vai or LDAP Autentifikācija ir iespējota, aparāta kontrolpanelis tiks bloķēts. Pieejamās iesējas atšķiras atkarībā no modeļa.

#### Funkciju ekrāni

Funkciju ekrāni sniedz pieeju tādām iespējām kā faksa sūtīšana, kopēšana un skenēšana.

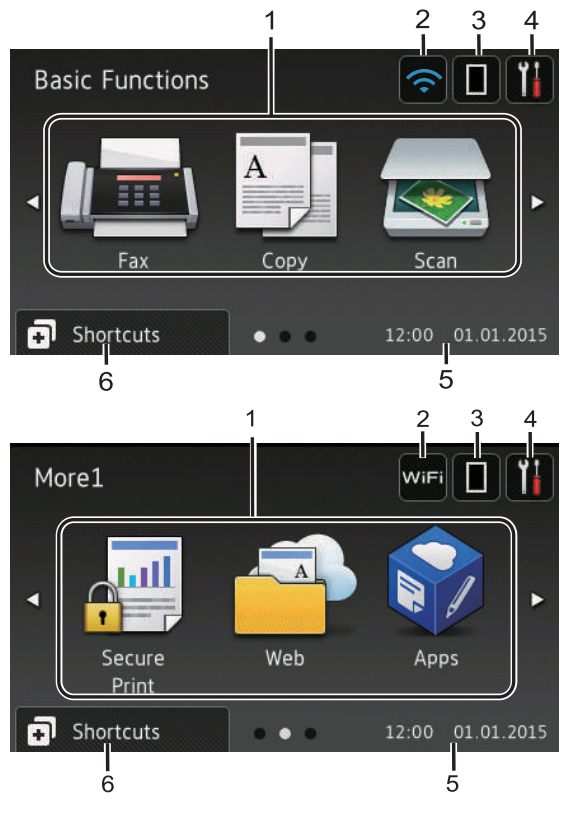

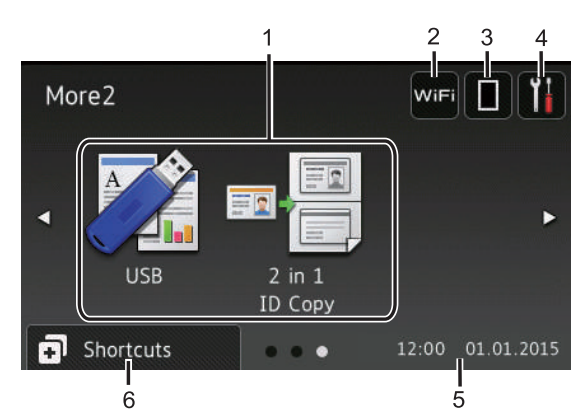

#### Saīsņu ekrāns

Izveidojiet saīsnes biežāk izmantotajām darbībām, piemēram, faksa sūtīšana, kopēšana, skenēšana un Web Connect izmantošana.

> Astoņas saīsņu cilnes ir pieejamas ar sešām saīsnēm katrā saīsnes cilnē. Kopumā ir pieejamas 48 saīsnes.

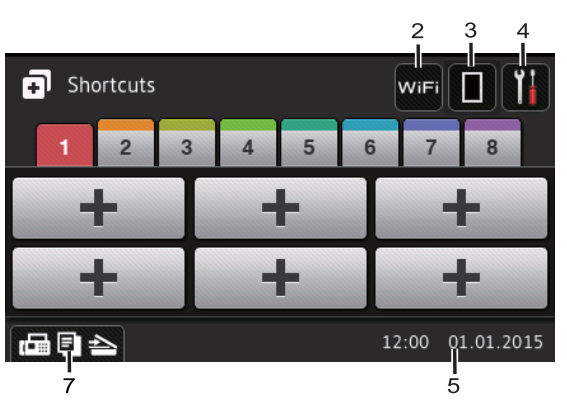

- 1. Režīmi
  - Fax] [Fakss]

Nospiediet, lai piekļūtu faksa režīmam.

[Copy] [Kopēšana]

Nospiediet, lai piekļūtu kopēšanas režīmam.

🔜 [Scan] [Skenēšana]

Nospiediet, lai piekļūtu skenēšanas režīmam.

[Secure Print] [Droša drukāšana]

Nospiediet, lai piekļūtu [Secure Print] režīma iespējai.

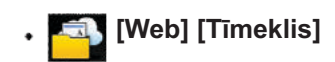

Nospiediet, lai pieslēgtu Brother aparātu interneta pakalpojumam. Papildu informācijai skatiet Tīmekļa pieslēguma ceļvedi. Dodieties uz sava modela Manuals (Celvežu) lapu Brother Solutions Centrā vietnē.

## [Apps] [Aplikācijas]

Nospiediet, lai pieslēgtu Brother aparātu interneta pakalpojumam. Papildu informācijai skatiet Tīmekļa pieslēguma ceļvedi. Dodieties uz sava modela Manuals (Celvežu) lapu Brother Solutions Centrā vietnē support.brother.com, lai lejupielādētu celvedi.

[USB]

Nospiediet, lai pieklūtu tiešajai drukāšanai un skenēšanai uz USB izvēlnēm.

[2 in 1 ID Copy] [Divi vienā ID kopija]

Nospiediet, lai piekļūtu divi vienā ID kopēšanas opcijai.

2.

#### (Wireless Status) (Bezvadu interneta statuss)

Max

Nospiediet, lai konfigurētu bezvadu iestatījumus. Ja Jūs izmantojat bezvadu pieslēgumu, četru līmeņu indikators parāda pašreizējo bezvadu signāla stiprumu.

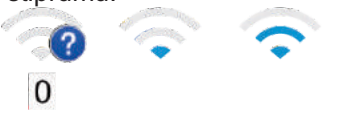

#### (Toner) (Toneris) 3.

Parāda atlikušo tonera kalpošanas ilgumu. Nospiediet, lai pieklūtu [Toner] [Tonera] izvēlnei.

#### (Settings) (Uzstādījumi) 4.

Nospiediet, lai piekļūtu [Settings] izvēlnei. Ja iestatījumu slēdzene ir bijusi ieslēgta, tās ikona parādās LCD ekrānā.

> Jums jāatbloķē aparāts, lai mainītu iestatījumus.

## 5. Date & Time (Datums&laiks)

Parāda aparātā iestatīto datumu un laiku.

## 6.

## [Shortcuts] [Saīsnes]

Nospiediet, lai piekļūtu [Shortcuts] [Saīsnes] ekrānam.

#### 7. (Function screens) (Funkciju ekrāni)

Nospiediet, lai piekļūtu funkciju ekrāniem.

#### Jauns fakss

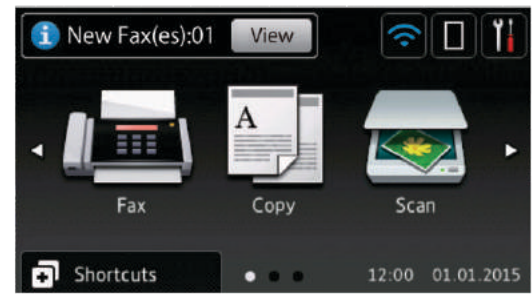

Kad [Fax preview] [Faksa priekšskatījums] ir iestatīts kā [On] [leslēgts], atmiņā jauno saņemto faksu skaitlis parādās ekrāna augšpusē.

#### Brīdinājuma ikona

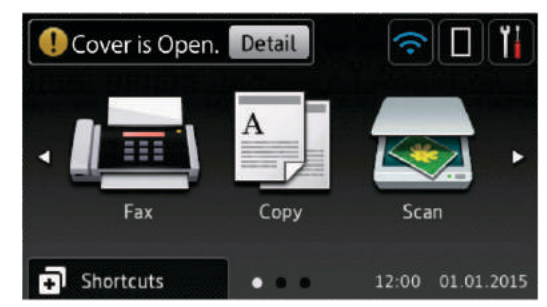

Brīdinājuma ikona parādās, kad rodas kļūdas vai apkopes ziņojums; nospiediet to, lai apskatītu saturu, un tad nospiediet, lai atgrieztos gatavības režīmā.

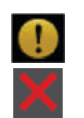

## Detail

## PIEZĪME

Šis produkts pieņem fontu no ARPHIC TECHNOLOGY CO., LTD.

## Kā navigēt skārienjutīgo LCD ekrānu

Lai darbinātu LCD ekrānu, uzspiediet uz tā ar pirkstu. Lai parādītu un piekļūtu visām opcijām, slidiniet pa kreisi, uz aušu, uz leju, vai

nospiediet ◀ ► vai ▲ ▼ uz LCD ekrāna, lai ritinātu caur tām.

Sekojošie soļi paskaidro, kā mainīt aparāta iestatījumu.

Šajā piemērā LCD aizmugures gaismas iestatījums tiek mainīts no [Light] [Gaišs] uz [Med] [Vidējs].

## SVARĪGI

Nespiediet LCD ar asu priekšmetu, piemēram, pildspalvu vai irbuli. Tas var bojāt aparātu.

## PIEZĪME

NEAIZTIECIET LCD ekrānu uzreiz pēc barošanas kabeļa pieslēgšanas, vai aparāta ieslēgšanas. Šo darbību veikšana var izraisīt kļūdu.

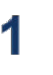

Nospiediet [Settings] [lestatījumi].

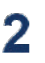

Nospiediet [All Settings] [Visi iestatījumi].

3 Slidiniet uz leju, vai spiediet ▲vai ▼, parādītu [General Setup] uzstādījumi] opciju.

| All Settings      |   |     |
|-------------------|---|-----|
| General Setup     | î |     |
| Shortcut Settings |   | U I |
| Fax               |   | . [ |
| Printer           |   |     |

Slidiniet uz augšu vai leju, vai spiediet ▲ vai ▼, lai parādītu [LCD Settings] [LCD iestatījumi] opciju, tad spiediet [LCD Settings] [LCD iestatījumi].

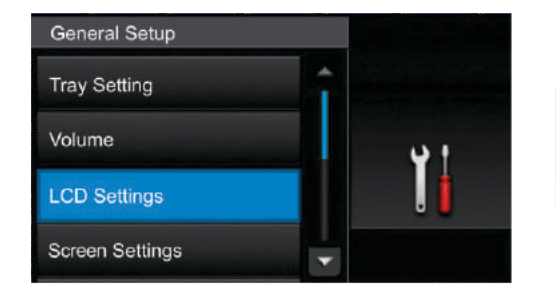

5 Nospiediet [Backlight] [Apgaismojums]

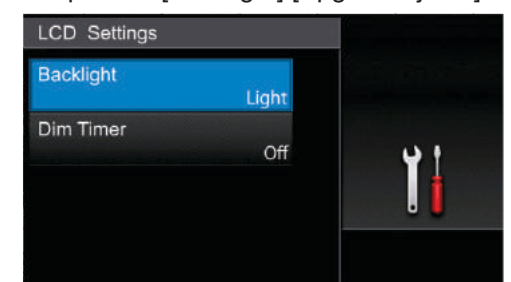

## 6 Nospiediet [Med] [Vidējs]

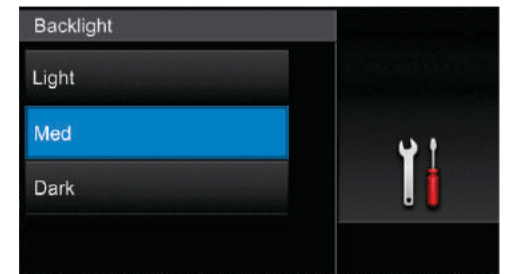

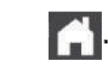

7

Nospiediet

# **VISPĀRĒJA INFORMĀCIJA**

## **Piekļuve Brother Utilities** (Windows®)

Brother Utilities ir aplikāciju izdevējs, kas piedāvā ērtu pieeju visām Jūsu datorā instalētajām Brother aplikācijām.

- Veiciet vienu no sekojošajām darbībām: 1
  - (Windows<sup>®</sup> XP, Windows Vista<sup>®</sup>) Windows<sup>®</sup> 7. Windows Server<sup>®</sup> 2003. Windows Server® 2008 and Windows Server® 2008 R2)

Nospiediet (Start) ) > (All Programs) >Brother > Brother Utilities.

 (Windows<sup>®</sup> 8 un Windows Server<sup>®</sup> 2012)

Pieskarieties vai klikšķiniet uz 🛛 🕅 (Brother Utilities) sākuma ekrānā vai uz darbvirsmas.

• (Windows<sup>®</sup> 8.1 un Windows Server<sup>®</sup> 2012 R2)

Virziet peli uz sākuma ekrāna apakšējo kreiso stūri un klikškiniet 🕔 (ja izmantojat skārienjutīgu ierīci, slidiniet no Sākuma ekrāna apakšas, lai paceltu Aplikāciju ekrānu.

Kad parādās Aplikāciju ekrāns, pieskarieties vai klikšķiniet uz (Brother Utilities).

Izvēlieties savu aparātu (kur XXXX ir Jūsu 2 modela nosaukums).

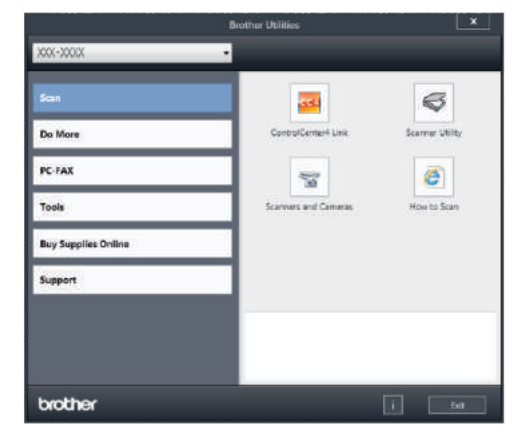

Izvēlieties darbību, ko vēlaties veikt.

## Atinstalet Brother programmatūru un draiverus (Windows®)

Palaist (Brother Utilities).

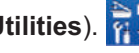

2 Uzklikšķiniet uz nolaižamo sarakstu un tad izvēlieties sava modeļa nosaukumu (ja tas jau nav izvēlēts). Klikškiniet Tools (Rīki) kreisajā navigācijas joslā, un pēc tam klikšķiniet Uninstall (Atinstalet).

Sekojiet instrukcijām dialoglodzinā, lai atinstalētu programmatūru un draiverus.

## Sākotnējie iestatījumi

## lestatīt datumu un laiku

- 1 Nospiediet [Settings] > [All Settings] > [Initial Setup] > [Date & Time] > [Date].
- 2 levadiet divus pēdējos gada skaitļus, izmantojot LCD ekrānu, un tad nospiediet [OK].
- 3 levadiet divus mēneša skaitļus, izmantojot LCD ekrānu, un tad nospiediet [OK].
- 4 levadiet divus dienas skaitļus, izmantojot LCD ekrānu, un tad nospiediet [OK].
- 5 Nospiediet [Time] [Laiks]
- levadiet laiku (24 h formātā), izmantojot LCD ekrānu, un tad nospiediet [Ok].
   (Piemēram, ievadiet: 19:45 laikam 7:45 pēcpusdienā.)
- 7 Nospiediet

## Pielāgot aparāta skaļumu

- Nospiediet [Settings] > [All Settings] > [General Setup] > [Volume].
- 2 Nospiediet vienu no sekojošajām opcijām: (Opcijas atšķiras atkarībā no Jūsu aparāta)
  - [Ring] [Zvans]
     Pielāgojiet zvana skaļumu.
  - Pielāgojiet pīkstināšanas skaļumu, ko Jūs dzirdēsiet, spiežot pogu, pieļaujat kļūdu vai pēc tam, kad Jūs saņemat vai sūtāt faksu.

- [Speaker] [Skaļrunis]
   Pielāgojiet skaļruņa skaļumu.
- Slidiniet uz augšu un uz leju, vai spiediet ▲ vai ▼ pogu, lai parādītos [Off] [Izslēgts], [Low] [Zems], [Med] [Vidējs] vai [High] [Augsts], un tad nospiediet Jūsu izvēlēto opciju.
  - Nospiediet

2

# DARBS AR PAPĪRU

## levietot papīru

## levietot papīru papīra teknē

- Ja Check Size (izmēra pārbaude) iestatījums ir iestatīts kā ieslēgts un Jūs izvelkat papīra tekni no aparāta, uz LCD ekrāna parādās jautājums, vai Jūs vēlaties mainīt papīra izmēru. Mainiet papīra izmēru un papīra veida iestatījumus, ja nepieciešams, sekojiet uznirstošajām instrukcijām.
- \*Kad Jūs teknē ievietojat citu papīra izmēru un veidu, Jums jāmaina Paper Size (Papīra izmēra) un Paper Size (Papīra veida) iestatījumi aparātā vai arī Jūsu datorā.
- Kad Jūs izmantojat biezu papīru, atveriet aizmugurējo vāku (virzienā pret izvades tekni), lai ļautu drukātajam papīram izdrukāties izvades teknē ar drukāto pusi uz augšu.

Pilnībā izvelciet papīra tekni no aparāta.

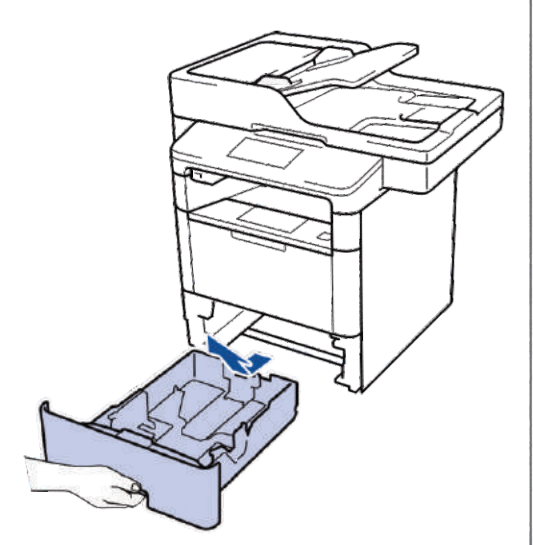

Pilnībā izvelciet papīra tekni no aparāta.
 Nospiediet un slidiniet papīra vadotnes, lai pielāgotos papīram.
 Nospiediet zaļās atbrīvošanas sviras, lai slidinātu papīra vadotnes.

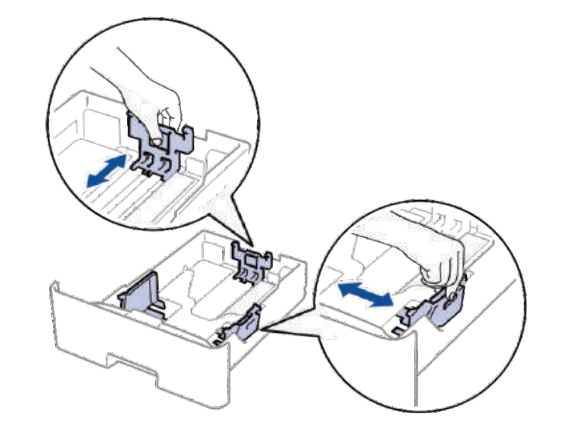

3 Kārtīgi izvēdiniet papīra kaudzi.

Δ

levietojiet papīru papīra teknē ar drukājamo virsmu *uz leju*. Kad Jūs izmantojat vēstuļu vai iepriekš apdrukātu papīru, ievietojiet papīru pareizā veidā, kā parādīts ilustrācijās.

## Papīra ievirze vēstuļu un iepriekš apdrukātam papīram

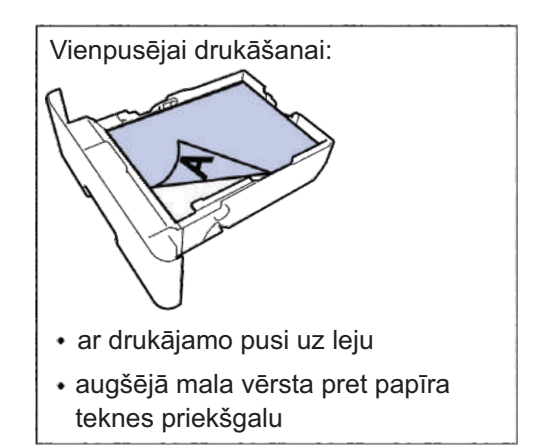

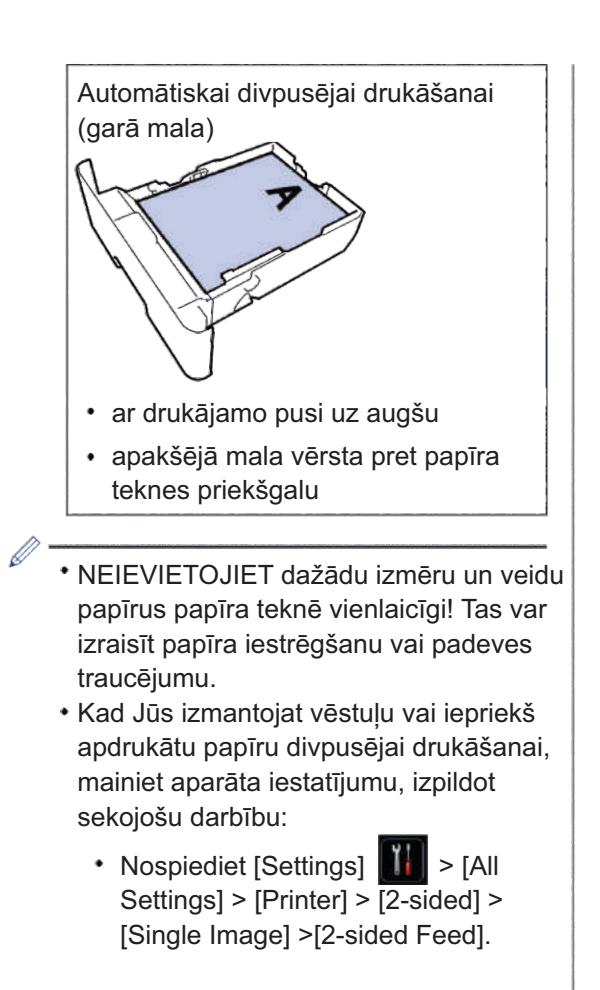

5 Pārliecinieties, ka papīrs ir zem maksimālās papīra atzīmes (▼▼▼). Papīra teknes pārpildīšana izraisīs papīra sastrēgumus.

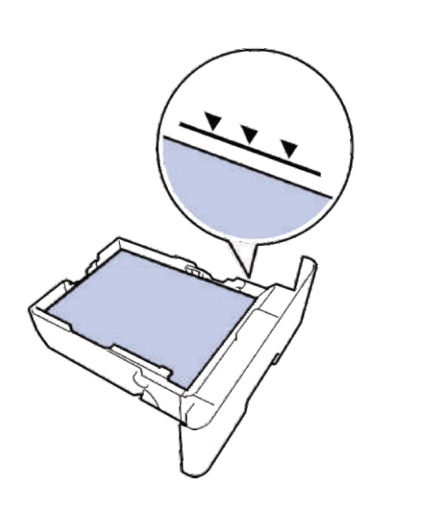

6 Lēnām virziet papīra tekni mašīnā.

Paceliet atbalsta malu, lai neļautu papīram izslīdēt no izvades teknes.

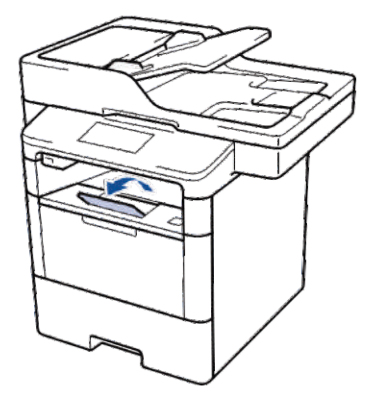

## levietot papīru daudzfunkcionālajā teknē

Kad Jūs ievietojat dažāda izmēra un veida papīru teknē, Jums jāmaina papīra izmēra un papīra veida iestatījumi aparātā vai arī Jūsu datorā.

Kad Jūs izmantojat aploksnes, biezu papīru vai etiķetes, skatiet *Saistītā informācija: drukāt uz aploksnēm, bieza papīra vai etiķetēm.* 

Paceliet atbalsta malu, lai neļautu papīram izslīdēt no izvades teknes.

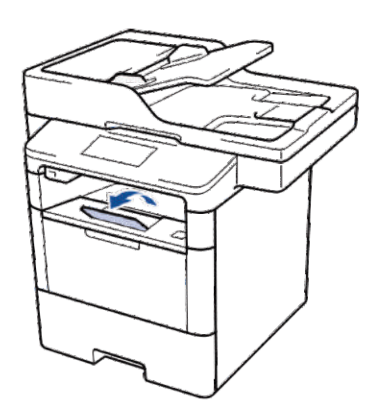

2 Atveriet daudzfunkcionālo tekni un uzmanīgi to pazeminiet.

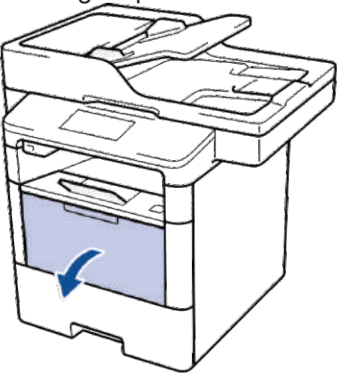

3 Izvelciet daudzfunkcionālās teknes atbalstu (1) un atlokiet to (2)

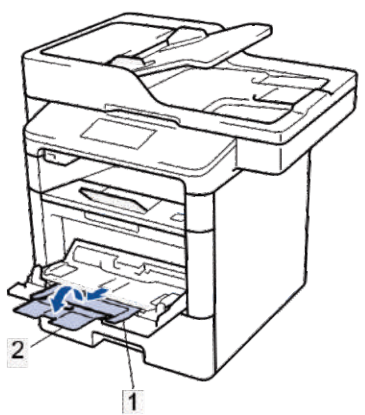

4 Virziet daudzfunkcionālās teknes vadotnes, lai pielāgotos Jūsu lietotā papīra platumam. Ja papīra vadotnei labajā pusē ir atbalsts, nospiediet to un bīdiet papīra vadotni.

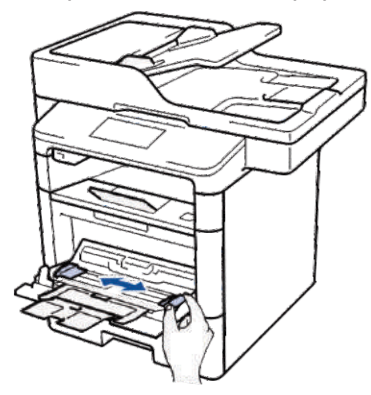

5 levietojiet papīru daudzfunkcionālajā teknē ar drukājamo pusi uz augšu. Kad Jūs izmantojat vēstuļu vai iepriekš apdrukātu papīru, ievietojiet papīru pareizi, kā parādīts ilustrācijās.

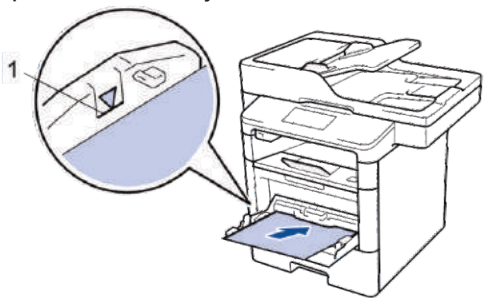

Pārliecinieties, ka papīra līmenis nepārsniedz maksimālo papīra atzīmi (1).

## Papīra orientācija vēstuļu un iepriekš apdrukātam papīram

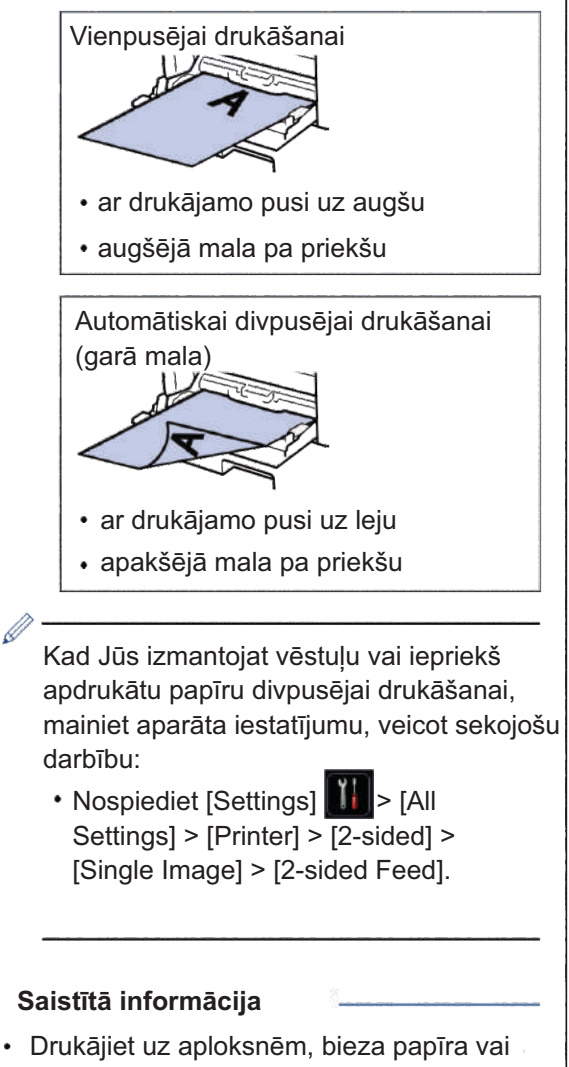

etiķetēm - 16. lpp

## Mainīt iestatījumu "Pārbaudīt papīra izmēru"

Kad Jūs ieslēdzat sava aparāta iestatījumu Check size (Mainīt izmēru), aparāts parāda paziņojumu, kad Jūs izņemat papīra tekni vai ievietojat papīru, izmantojot daudzfunkcionālo tekni, un jautā, vai Jūs mainījāt papīra izmēru un veidu.

Noklusējuma iestatījums ir ieslēgts.

- 1 Nospiediet [Settings] Settings] > [General Setup] > [Tray Setting] > [Check Size].
- 2 Nospiediet [On] [leslēgts] vai [Off] [lzslēgts].

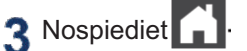

# Mainīt papīra izmēru un veidu

Kad Jūs maināt papīra, ko Jūs ievietojat teknē, izmēru un veidu, Jums vienlaicīgi ir jāmaina arī iestatījumi Paper Size (Papīra izmērs) un Paper Type (Papīra veids) LCD ekrānā.

- 1 Nospiediet [Settings] > [All Settings] > [General Setup] > [Tray Setting] > [Paper Type].
- 2 Slidiniet uz augšu un uz leju, vai nospiediet ▲ vai ▼, lai ekrānā parādītu papīra teknes opcijas, un tad nospiediet vajadzīgo opciju.
- 3 Slidiniet uz augšu un uz leju, vai nospiediet ▲ vai ▼, lai ekrānā parādītu papīra teknes opcijas, un tad nospiediet vajadzīgo opciju.

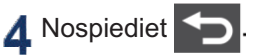

- 5 Slidiniet uz augšu un uz leju, vai nospiediet ▲ vai ▼, lai ekrānā parādītu opciju [Paper Size] [Papīra izmērs], un tad nospiediet [Paper Size].
- 6 Slidiniet uz augšu un uz leju, vai nospiediet ▲ vai ▼, lai ekrānā parādītu papīra teknes opcijas, un tad nospiediet vajadzīgo opciju.
- 7 Slidiniet uz augšu un uz leju, vai nospiediet ▲ vai ▼, lai ekrānā parādītu papīra teknes opcijas, un tad nospiediet vajadzīgo opciju.

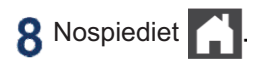

## leteicamie drukāšanas līdzekļi

Lai iegūtu vislabāko drukas kvalitāti, mēs iesakām izmantot tabulā uzskaitītos papīra veidus.

| Papīra veids          | Priekšmets                                    |  |
|-----------------------|-----------------------------------------------|--|
| Parasts papīrs        | Kerox Premier TCF 80 g/m                      |  |
|                       | Xerox Business 80 g/m <sup>2</sup>            |  |
| Pārstrādāts<br>papīrs | Steinbeis Evolution White 80 g/m <sup>2</sup> |  |
| Aploksnes             | Avery laser label L7163                       |  |
| Etiķetes              | Antalis River series (DL)                     |  |

## Īpaša papīra izmantošana

Vienmēr pārbaudiet papīra paraugus pirms to iegādes, lai nodrošinātu vēlamo sniegumu.

- NEIZMANTOJIET strūklpapīru; tas var izraisīt papīra sastrēgumu vai sabojāt Jūsu aparātu.
- Ja Jūs izmantojat fotopapīru, papīru ar nelīdzenu virsmu, vai papīru, kas ir saburzīts vai sakrokots, sniegums var būt pazeminātā kvalitātē.

Glabājiet papīru tā oriģinālajā iepakojumā un turiet to nodrošinātu. Turiet papīru plakanu un projām no mitruma, tiešas saules gaismas un karstuma.

## **SVARĪGI**

Dažiem papīra veidiem var būt slikts sniegums vai tie var izraisīt Jūsu aparāta bojājumu.

NEIZMANTOJIET papīru:

- kas ir ļoti teksturēts
- kas ir īpaši gluds vai spīdīgs
- kas ir sarullēts vai saburzīts
- kam ir apvalks, vai kam ir ķīmisks pārklājums
- · kas ir bojāts, sakrokots vai locīts
- kas pārsniedz šī ceļveža papīra ieteicamā svara specifikāciju
- ar cilnēm un skavām
- ar galvenēm, kur izmantotas zemas temperatūras krāsas vai termogrāfija
- kas ir vairākdaļu, vai paškopējošo papīru
- kas ir paredzēts strūklprintēšanai.

Ja Jūs izmantojat kādu no iepriekšminētajiem papīra veidiem, tie var sabojāt Jūsu aparātu. Šos bojājumus nesedz Brother garantijas vai servisa līgums. DRUKĀŠANA

## Drukāt no datora

#### Drukāt dokumentu (Macintosh)

Lai iegūtu drukāšanas instrukcijas, skatiet *Tiešsaistes lietotāja ceļvedi: drukāt no Jūsu datora (Macintosh).* 

#### Drukāt dokumentu (Windows®)

 Izvēlieties drukāšanas komandu savā aplikācijā.

2 Izvēlieties Brother XXX-XXXX (kur XXXX ir Jūsu modeļa nosaukums).

3 Klikšķiniet Print (Drukāt).

4 Pabeidziet drukāšanas darbību.

Lai iegūtu papildu informāciju, skatiet *Tiešsaistes lietotāja ceļvedi: drukāt no Jūsu datora (Windows*®).

# Automātiski drukāt uz abām papīra pusēm (Windows®)

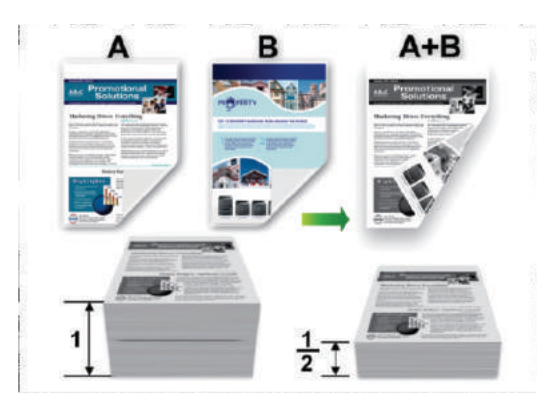

- Izvēlieties A4 papīru, kad izmantojiet divpusējo drukāšanas opciju.
- Izvēlieties drukāšanas komandu savā aplikācijā.
- 2 Izvēlieties Brother XXX-XXXX (kurXXXX ir Jūsu modeļa nosaukums), un tad klikšķiniet uz drukāšanas īpašībām vai izvēles pogas. Parādās printera draiveris.

3 Orientācijas lauciņā izvēlieties Portrait (Portrets) vai Landscape (Ainavorientācija) opciju, lai iestatītu savas izdrukas orientāciju.

Ja Jūsu aplikācija satur līdzīgu iestatījumu, mēs Jums iesakām uzstādīt orientāciju, izmantojot aplikāciju.

4 Klikšķiniet 2-sided / Booklet (Divpusējs/ Bukleta) izvēlnes sarakstu un izvēlieties 2-sided (divpusējs) opciju.

- 5 Klikšķiniet 2-sided Settings (Divpusējie iestatījumi) pogu.
- 6 Izvēlieties opciju no 2-sided Type (Divpusējais veids) izvēlnes.
- 7 Ja Jūs vēlaties precizēt iesienmalas collās vai milimetros, izvēlieties Binding Offset izvēles rūtiņu.
- 8 Klikšķiniet **OK**.
- 9 Klikšķiniet **OK** atkārtoti, tad pabeidziet drukāšanas darbību.

### Drukāt vairāk nekā 1 lappusi uz vienas papīra lapas (N lapas 1) (Windows®)

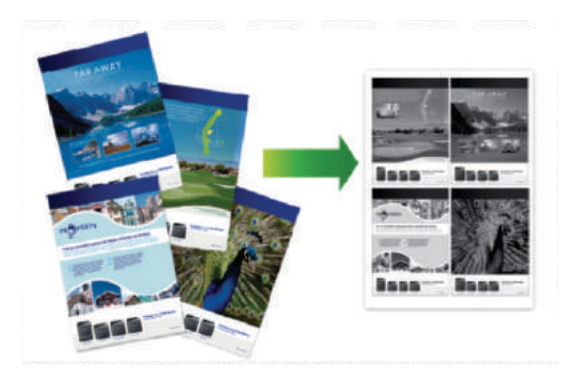

- 1 Izvēlieties drukāšanas komandu savā aplikācijā.
- 2 Izvēlieties Brother XXX-XXXX (kur XXXX ir Jūsu modeļa nosaukums), un tad klikšķiniet uz printing properties vai preferences pogas. Tagad atveras printera draivera logs.
- 3 Orientation (Orientācija) lauciņā izvēlieties opciju Portrait vai Landscape, lai iestatītu izdrukas orientāciju.

Ja Jūsu aplikācija ietver līdzīgu uzstādījumu, mēs Jums iesakām iestatīt orientāciju, izmantojot aplikāciju.

- 4 Klikšķiniet Multiple Page nolaižamo izvēlni, un izvēlieties opciju 2 in 1, 4 in 1, 9 in 1, 16 in 1, vai 25 in 1.
- 5 Klikšķiniet OK.
- 6 Pabeidziet drukāšanas darbību.

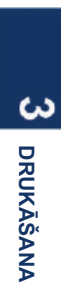

# Drukāt uz aploksnēm, cieta papīra vai etiķetēm

Kad aizmugurējais vāks (ar virzienu uz izvades tekni) ir nolaists, aparātam ir taisns papīra ceļš no daudzfunkcionālās teknes caur aparāta aizmugurei uz aparāta priekšpusi, uz izejas tekni. Izmantojiet daudzfunkcionālās teknes uz izvades metodi, drukājot uz bieza papīra vai aploksnēm.

 levietojiet papīru vai aploksni daudzfunkcionālajā teknē ar drukājamo pusi uz augšu.

• NEIEVIETOJIET vairāk par 10 aploksnēm daudzfunkcionālajā teknē. Tas var izraisīt sastrēgumu.

•NEPĀRSNIEDZIET maksimālo papīra atzīmi, kad Jūs ievietojat papīru daudzfunkcionālajā tvertnē. Tas var izraisīt sastrēgumu.

1 Atveriet aparāta aizmugurējo vāku (virzienā uz izejas tekni).

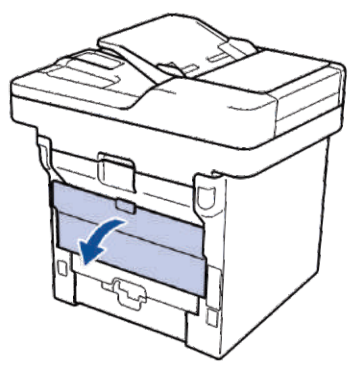

2 Atveriet papīra aizbāzni (Pieejams tikai noteiktiem modeļiem).

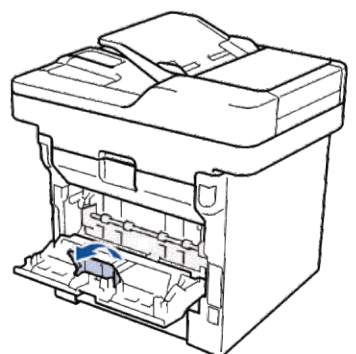

3 Aparāta priekšpusē atveriet daudzfunkcionālo tekni un uzmanīgi to pazeminiet.

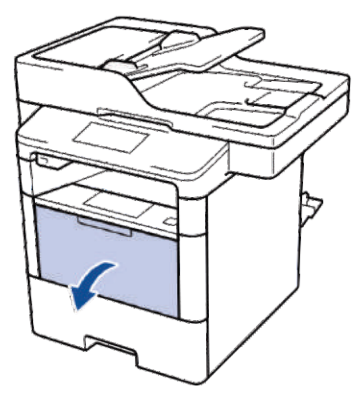

4 Izvelciet daudzfunkcionālās teknes atbalstu (1) un atlokiet vāku (2).

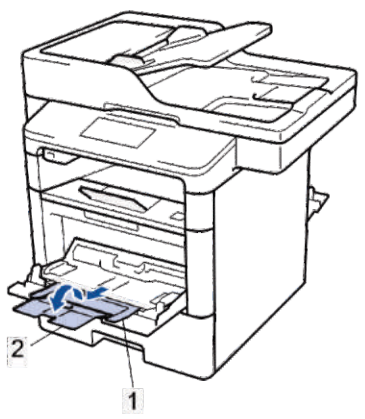

5 Velciet daudzfunkcionālās papīra vednes, lai piemērotu tās Jūsu izmantotajam papīram. Ja papīra vednei labajā pusē ir svira, nospiediet to un pavelciet papīra vedni.

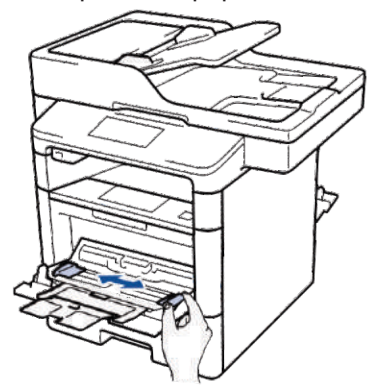

6 levietojiet papīru vai etiķetes daudzfunkcionālajā teknē.

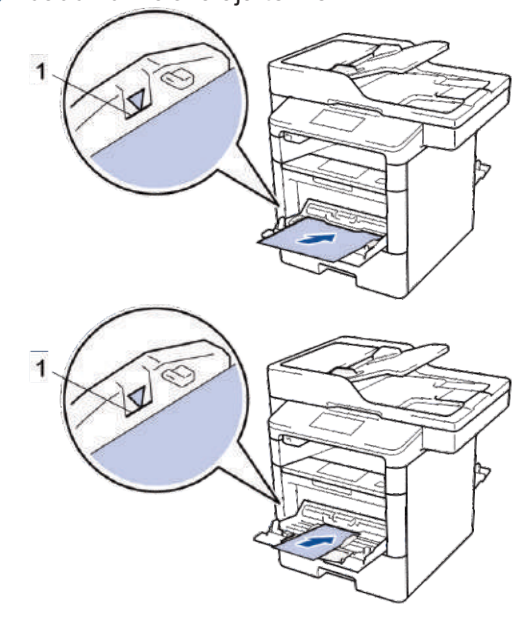

 Pārliecinieties, ka papīra līmenis ir zem maksimālās papīra maksimālās papīra atzīmes (1).

 levietojiet papīru daudzfunkcionālajā teknē ar drukājamo pusi uz augšu.

 Savā aplikācijā izvēlieties drukāšanas komandu.

7

8 Izvēlieties **Brother XXX-XXXX** (kur XXX ir Jūsu modeļa nosaukums).

Analog Peterson
 Mac. 
 Mac. 
 Mac. 
 Mac. 
 Mac. 
 Mac. 
 Mac. 
 Mac. 
 Mac. 
 Mac. 
 Mac. 
 Mac. 
 Mac. 
 Mac. 
 Mac. 
 Mac. 
 Mac. 
 Mac. 
 Mac. 
 Mac. 
 Mac. 
 Mac. 
 Mac. 
 Mac. 
 Mac. 
 Mac. 
 Mac. 
 Mac. 
 Mac. 
 Mac. 
 Mac. 
 Mac. 
 Mac. 
 Mac. 
 Mac. 
 Mac. 
 Mac. 
 Mac. 
 Mac. 
 Mac. 
 Mac. 
 Mac. 
 Mac. 
 Mac. 
 Mac. 
 Mac. 
 Mac. 
 Mac. 
 Mac. 
 Mac. 
 Mac. 
 Mac. 
 Mac. 
 Mac. 
 Mac. 
 Mac. 
 Mac. 
 Mac. 
 Mac. 
 Mac. 
 Mac. 
 Mac. 
 Mac. 
 Mac. 
 Mac. 
 Mac. 
 Mac. 
 Mac. 
 Mac. 
 Mac. 
 Mac. 
 Mac. 
 Mac. 
 Mac. 
 Mac. 
 Mac. 
 Mac. 
 Mac. 
 Mac. 
 Mac. 
 Mac. 
 Mac. 
 Mac. 
 Mac. 
 Mac. 
 Mac. 
 Mac. 
 Mac. 
 Mac. 
 Mac. 
 Mac. 
 Mac. 
 Mac. 
 Mac. 
 Mac. 
 Mac. 
 Mac. 
 Mac. 
 Mac. 
 Mac. 
 Mac. 
 Mac. 
 Mac. 
 Mac. 
 Mac. 
 Mac. 
 Mac. 
 Mac. 
 Mac. 
 Mac. 
 Mac. 
 Mac. 
 Mac. 
 Mac. 
 Mac. 
 Mac. 
 Mac. 
 Mac. 
 Mac. 
 Mac. 
 Mac. 
 Mac. 
 Mac. 
 Mac. 
 Mac. 
 Mac. 
 Mac. 
 Mac. 
 Mac. 
 Mac. 
 Mac. 
 Mac. 
 Mac. 
 Mac. 
 Mac. 
 Mac. 
 Mac. 
 Mac. 
 Mac. 
 Mac. 
 Mac. 
 Mac. 
 Mac. 
 Mac. 
 Mac. 
 Mac. 
 Mac. 
 Mac. 
 Mac. 
 Mac. 
 Mac. 
 Mac. 
 Mac. 
 Mac. 
 Mac. 
 Mac. 
 Mac. 
 Mac. 
 Mac. 
 Mac. 
 Mac. 
 Mac. 
 Mac. 
 Mac. 
 Mac. 
 Mac. 
 Mac. 
 Mac. 
 Mac. 
 Mac. 
 Mac. 
 Mac. 
 Mac. 
 Mac. 
 Mac. 
 Mac. 
 Mac. 
 Mac. 
 Mac. 
 Mac. 
 Mac. 
 Mac. 
 Mac. 
 Mac. 
 Mac. 
 Mac. 
 Mac. 
 Mac. 
 Mac. 
 Mac. 
 Mac. 
 Mac. 
 Mac. 
 Mac. 
 Mac. 
 Mac. 
 Mac. 
 Mac. 
 Mac. 
 Mac. 
 Mac. 
 Mac. 
 M

(Tagad parādās printera draivera logs).

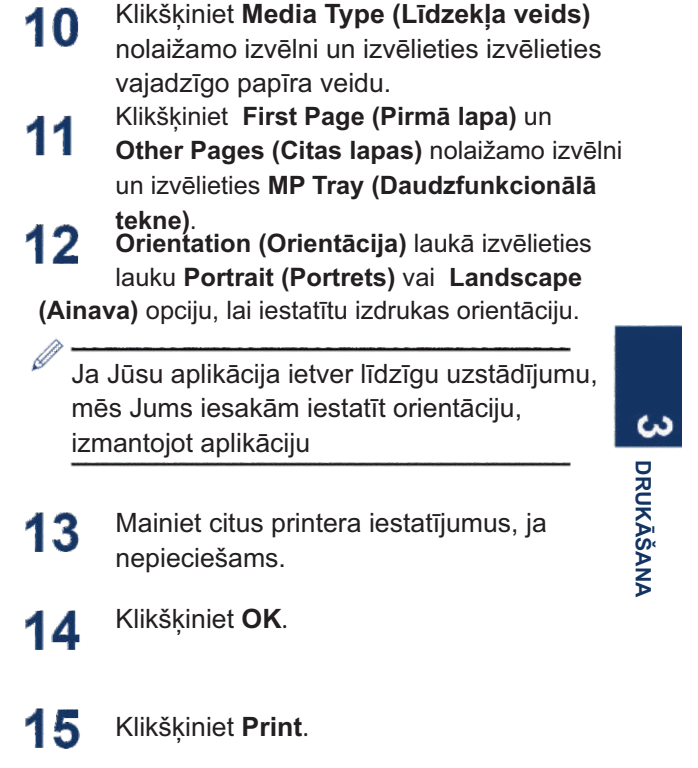

Nolaižamajā izvēlnē klikškiniet Paper Size

(Papīra izmērs) un izvēlieties vajadzīgo

papīra izmēru.

#### Saistītā informācija

9

 levietot papīru daudzfunkcionālajā teknē -10.lpp. 4 KOPĒŠANA

## Kopēt dokumentu

- 1 Pārliecinieties, ka papīra teknē ir ievietots pareizā izmēra papīrs.
  - Veiciet vienu no sekojošajām darbībām:
    - Novietojiet dokumentu ar skatu *uz augšu* automātiskajā dokumentu padevējā (ADF).

(Ja Jūs kopējat vairākas lappuses, mēs Jums iesakām izmantot ADF.)

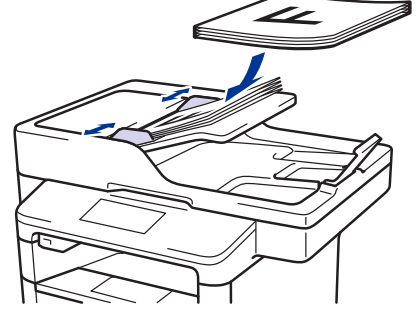

• Novietojiet dokumentu ADF ar skatu *uz leju*.

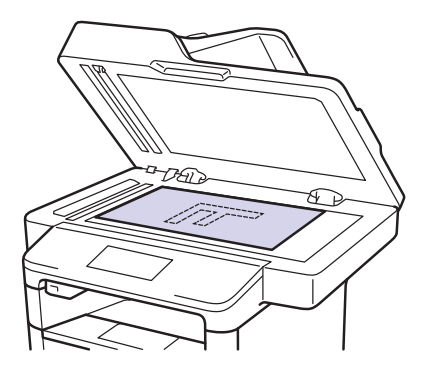

3 Nospiediet [Copy] [Kopēt]

#### LCD ekrānā parādās sekojošais:

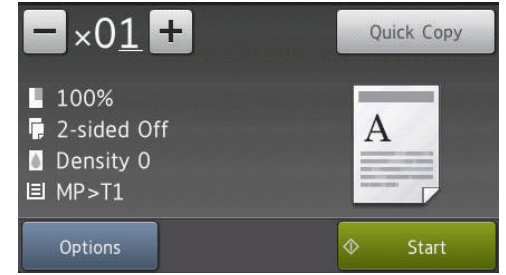

**4** Mainiet kopēšanas iestatījumus, ja nepieciešams.

×01 (Kopiju skaits)

levadiet kopiju skaitu vienā no sekojošajiem veidiem:

- Uzspiežot + vai uz LCD ekrāna.
- Uzspiežot ciparus uz kontroles paneļa.
- [Options] [Opcijas]

Nospiediet Options, lai mainītu kopiju iestatījumus tikai nākamajai kopijai.

- Kad beidzat, nospiediet [OK].
- Pēc tam, kad esat beidzis jauno opciju izvēli, Jūs varat tās saglabāt nospiežot pogu [Save as Shortcut] [Saglabāt kā saīsni].
- [Quick Copy] [Ātrā kopija]

Nospiediet Quick Copy, lai piekļūtu iepriekš paredzētajiem kopēšanas iestatījumiem.

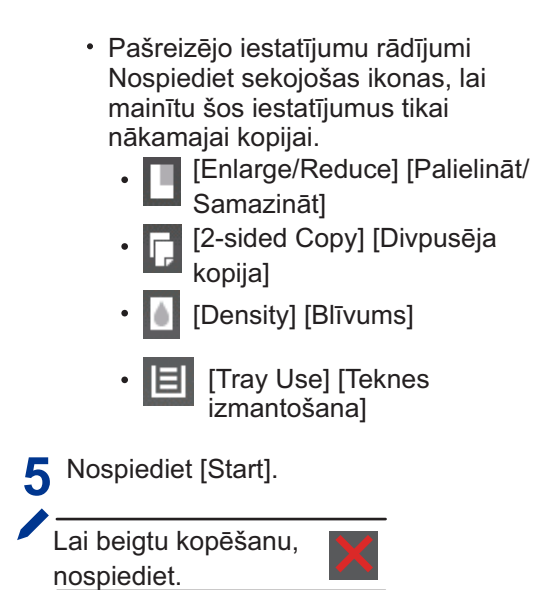

## Kopēšanas iestatījumi

## Kopijas opcijas

Lai mainītu kopijas iestatījumus, nospiediet [Options] [Opcijas].

| Izvēlnes izvēles      | Opcijas                                                                                   |                                                                 |
|-----------------------|-------------------------------------------------------------------------------------------|-----------------------------------------------------------------|
| Kvalitāte             | Izvēlieties kopēšanas kvalitāti Jūsu dokumenta veidam                                     |                                                                 |
| Palielināt/ samazināt | 100%                                                                                      | -                                                               |
|                       | Palielināt                                                                                | Izvēlieties nākamās kopijas<br>palielinājuma koeficientu.       |
|                       | Samazināt                                                                                 | Izvēlieties nākamās kopijas<br>samazinājuma koeficientu.        |
|                       | Automātisks režīms                                                                        | Pielāgo kopijas izmēru<br>Jūsu iestatītajam papīra<br>lielumam. |
|                       | Pēc izvēles (25-400%)                                                                     | levadiet palielinājuma vai<br>samazinājuma koeficientu.         |
| Blīvums               | Paaugstiniet blīvumu, lai pada<br>Pazeminiet blīvumu, lai padar                           | irītu tekstu tumšāku.<br>ītu tekstu gaišāku.                    |
| Kontrasts             | Paaugstiniet kontrastu, lai pao<br>Pazeminiet kontrastu, lai pada                         | larītu attēlu skaidrāku.<br>arītu attēlu dūmakaināku.           |
| Šķirošana             | Izvēlieties, lai šķirotu vairākas<br>Šķirošana pēc veida<br>A A A<br>Šķirošana pēc kārtas | kopijas.                                                        |

| Izvēlnes izvēles                                         | Opcijas                                                                                                    |
|----------------------------------------------------------|----------------------------------------------------------------------------------------------------|
| Lappuses izkārtojums                                     | Taisiet ID kopijas N in 1 vai 2 in 1 (N kopijas vienā vai 2<br>kopijas vienā)<br>4 in1                                                  |
| Divpusēja kopija                                         | Izvēlieties, lai kopētu uz abām papīra pusēm.<br>1-pusēja ⊛ 2-pusēja<br>12 → 12<br>2                                                    |
|                                                          | 2-pusēja $\textcircled{s}$ 2-pusēja<br>$1 \longrightarrow 1 \longrightarrow 2$<br>Pieejamās opcijas atšķirsies atkarībā no Jūsu modeļa. |
| Divpusējas kopijas lappuses                              | Izvēlēties garo vai īso lapas iesiešanas malu.                                                                                          |
| izkārtojums (pieejams tikai noteiktiem<br>iestatījumiem) |                                                                                                    |
| Teknes izmantošana                                       | Izvēlieties nākamās kopijas tekni.                                                                                                    |
| Saglabāt kā saīsni                                       | Pievienojiet pašreizējos iestatījumus kā saīsni.                                                                                        |

## Kopēt vairākas lappuses uz abām papīra pusēm

 Jums ir jāizvēlas lappuses izkārtojuma opcija pirms Jūs varat sākt divpusējo kopēšanu.

 Izvēlieties A4 izmēra papīru, kad izmantojiet divpusējo kopēšanas opciju.

#### Portrets

1–sided to 2–sided (Long Edge Flip) (1-pusēja uz 2-pusēja) (Garās malas pāršķiršana)

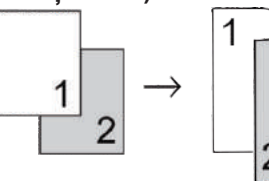

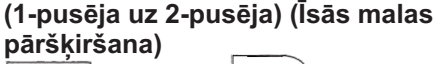

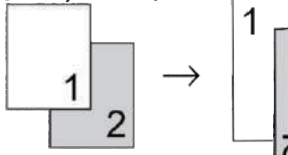

Ainava

(1-pusēja uz 2-pusēja) (Garās malas pāršķiršana)

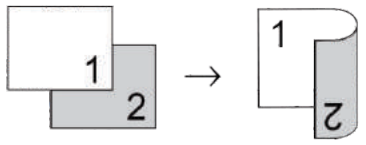

(1-pusēja uz 2-pusēja) (Īsās malas pāršķiršana)

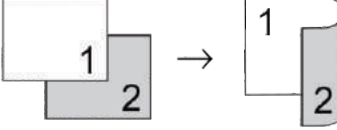

Pārliecinieties, ka papīra teknē ir ievietots pareizā izmēra papīrs.

- 2 Veiciet vienu no sekojošajām darbībām:
  - Novietojiet dokumentu ar skatu uz augšu automātiskajā dokumentu padevējā (ADF).

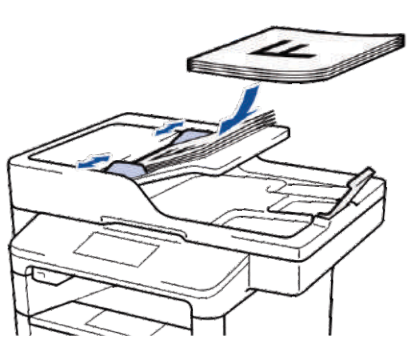

• Novietojiet dokumentu ar skatu *uz leju* uz skenera stikla.

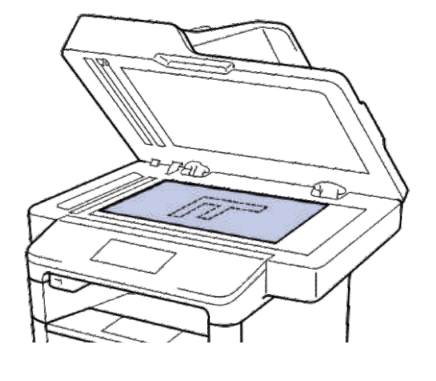

- 3 Nospiediet [Copy] [Kopēt]. 🎒
- Ievadiet kopiju skaitu.
- 5 Nospiediet [Options] [Opcijas] > [2-sided Copy] [Divpusēja kopija].
- 6 Lai mainītu lappuses izkārtojuma opcijas, nospiediet [Layout] [lzkārtojums].
  - a. Nospiediet vajadzīgo izkārtojuma opciju.
  - [Long Edge Flip] [Garās malas pāršķiršana]
  - [Short Edge Flip] [Īsās malas pāršķiršana]
- 7 Nospiediet [1-sided⇒2-sided] [1-pusēja⇒2-pusēja]
- 8 Nospiediet [OK].

Nospiediet [Start], lai skenētu lappusi.

Ja Jūs izmantojat ADF, aparāts padod un skenē lappuses, un sāk drukāšanu.

#### Ja Jūs izmantojat skenera stiklu, dodieties uz nākamo etapu. The next step.

Pēc tam, kad aparāts ir noskenējis lappusi, nospiediet pogu [Continue] [Turpināt] vai [Finish] [Pabeigt].

- Lai skanētu vēl vienu lappusi, novietojiet nākamo lapu uz skenera stikla un tad Nospiediet [Continue] [Turpināt].
- Ja ir noskenētas visas lappuses, nospiediet [Finish] [Beigt].

NEAIZTIECIET drukāto lappusi, līdz tā ir izdrukāta otro reizi. Aparāts vispirms drukās pirmo pusi un izgrūdīs papīru, un tad ievilks to atpakaļ, lai drukātu otru pusi.

# Kopējiet 2-pusēju dokumentu, izmantojot ADF Using the ADF

#### Saistītie modeļi:

DCP-L6600DW/MFC-L5750DW/MFC-L6800DW/ MFC-L6900DW

Kad Jūs izmantojat ADF, lai kopētu divpusēju dokumentu, Jūs varat automātiski izveidot divpusējas kopijas.

- Izvēlieties A4 izmēra papīru, kad izmantojat divpusējās kopēšanas opciju.
- Pārliecinieties, ka papīra teknē ir ievietots pareizā izmēra papīrs.
- **2** Novietojiet dokumentu ADF vērstu *uz augšu.*
- 3 Nospiediet 🚺 [Copy] [Kopēt].
- ▲ levadiet kopiju skaitu.
- 5 Nospiediet [Quick Copy] >[2sided(2⇒2)] [Ātrā kopija] >[2pusēja(2⇒2)].
- S Nospiediet [Start] [Sākt].

Aparāts padod un skenē lappuses, un sāk drukāšanu.

4 KOPĒŠANA

# Kopēt divpusēju dokumentu, izmantojot skenera stiklu

#### Saistītie modeļi: DCP-L5500DN/MFC-L5700DN

- Lai kopētu divpusēju dokumentu, izmantojot skenera stiklu, Jums ir jāskenē abas dokumenta puses manuāli.
- Izmantojot 2–pusējās kopijas opciju izvēlieties A4 izmēra papīru.
- Pārliecinieties, ka papīra teknē ir ievietots pareizā izmēra papīrs.
- 2 Novietojiet dokumentu ADF vērstu *uz leju* uz skenera stikla.
- 3 Nospiediet [Copy] [Kopēt].
- 4 levadiet kopiju skaitu.
- 5 Nospiediet [Quick Copy] > [2sided(2⇒2)] [Ātrā kopija] > [2pusēja(2⇒2)].
- 6 Nospiediet [Start] [Sākt], lai skenētu lappusi.
  - Pēc tam, kad aparāts pabeidz skenēt
  - lappusi, nospiediet pogu [Continue] [Turpināt] vai [Finish] [Beigt].
    - Lai skanētu citu lappusi, nolieciet nākamo lapu uz skenera stikla un nospiediet [Continue] [Turpināt].
    - Ja ir noskenētas visas lappuses, nospiediet [Finish] [Beigt].
- Pēc Jūsu dokumenta pirmās puses skenēšanas Jums jāapgriež lapa, lai skenētu otru pusi. Pagrieziet lapu gar labo malu.

## Kopēt ID karti

Izmantojiet [2in1(ID)] [Divi vienā (ID) īpašību, lai kopētu abas identifikācijas kartes puses uz vienas lappuses, saglabājot oriģinālo kartes izmēru.

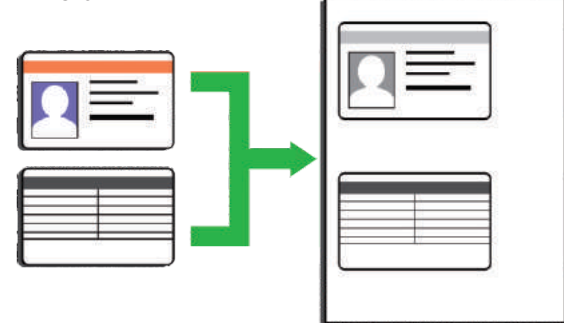

 Jūs varat kopēt identifikācijas karti tikai atļaujamajā mērā, saskaņā ar piemērojamajiem likumiem. Papildu informācijai skatiet Produktu drošības ceļvedi.

 Novietojiet savu identifikācijas karti vērstu uz leju netālu no skenera stikla augšējā kreisā stūra.

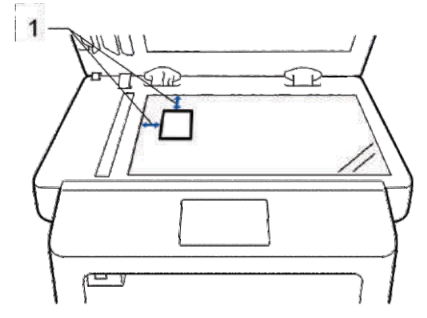

- 1: Atstarpe 4.0 mm vai lielāka (augšpuse, kreisā puse)
- 2 Slidiniet pa kreisi vai pa labi, vai nospiediet
   ◄ vai ▶, lai ekrānā parādītos opcija
   [2 in 1 ID Copy] [Divi vienā ID kopija].
- 3 levadiet kopiju skaitu.
- Nospiediet [Start].

Aparāts skenē vienu identifikācijas kartes pusi.

5 Pēc tam, kad aparāts ir noskenējis pirmo pusi, apgrieziet identifikācijas karti otrādi.

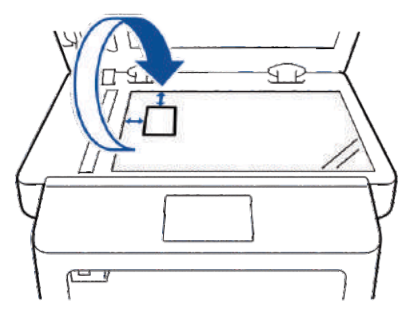

6 Nospiediet [Continue] [Turpināt], lai skenētu otru pusi.

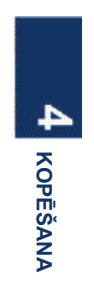

5

# SKENĒŠANA

## Skenēt no Jūsu datora (Windows®)

Pastāv vairāki veidi, kā Jūs varat izmantot savu datoru, lai skenētu fotogrāfijas un dokumentus savā Brother aparātā. Izmantojiet programmatūras aplikācijas, ko piedāvā Brother, vai lietojiet savu iecienītāko skenēšanas aplikāciju.

Saglabāt skenētos dokumentus un fotogrāfijas mapē kā PDF failu, izmantojot ControlCenter4 advancēto režīmu(Windows®)

Skenējiet dokumentus un saglabājiet tos savā datorā kā PDF failus.

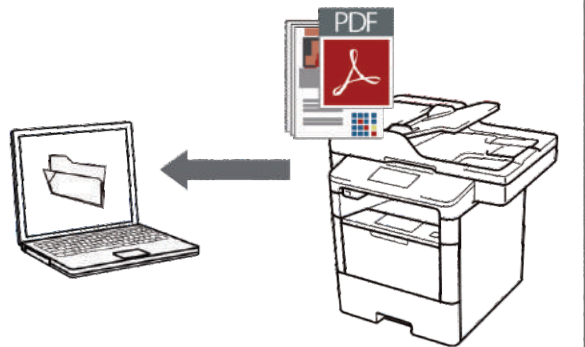

lelādējiet savu dokumentu.

2 Klikšķiniet uz Start > All Programs > Brother > Brother Utilities, un tad klikšķiniet uz nolaižamās izvēlnes un Izvēlieties sava modeļa nosaukumu (ja tas vēl nav izvēlēts). Klikšķiniet uz Scan (Skenēt) kreisās puses navigācijas joslā, tad klikšķiniet uz ControlCenter4 Link (ControlCenter4 saite). Atveras ControlCenter4 aplikācija.

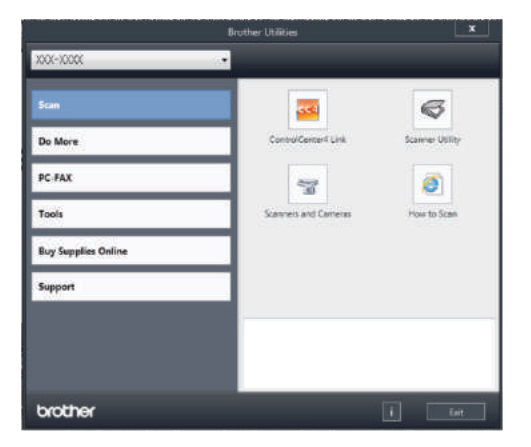

- 3 Kad Jūs pirmo reizi atverat ControlCenter4 aplikāciju, izvēlieties Advanced Mode (Advancētais režīms) kā režīma iestatījumu.
- **1** Klikšķiniet uz cilnes **Scan (Skenēt)**.

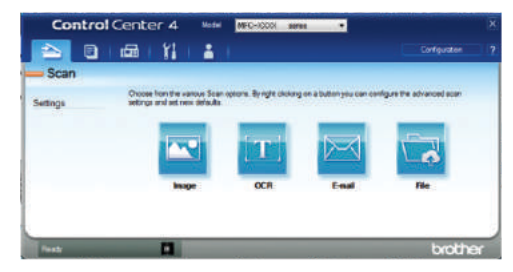
5

Klikšķiniet uz pogas **File (Fails).** Atveras skenēšanas uzstādījumu dialoglodziņš.

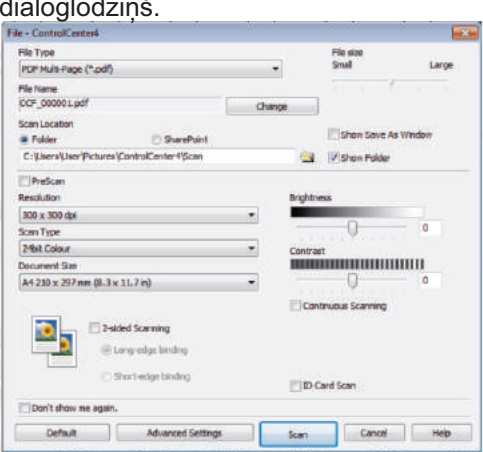

6 Mainiet skenēšanas iestatījumus, ja nepieciešams, un tad klikšķiniet uz Scan (Skenēt).

Aparāts skenē dokumentu un saglabā failu Jūsu izvēlētajā mapē. Mape atveras automātiski.

Papildu informācijai skatiet Tiešsaistes lietotāja ceļvedi: skenēt no Jūsu datora.

## Skenēt, izmantojot Jūsu Brother aparāta skenēšanas (Scan) pogu

## Skenēt, izmantojot aparāta skenēšanas (Scan) pogu

- Veiciet vienu no sekojošajām darbībām:
  - Novietojiet dokumentu ADF, vērstu uz augšu.

(Ja Jūs skenējat vairākas lappuses, mēs Jums iesakām izmantot ADF).

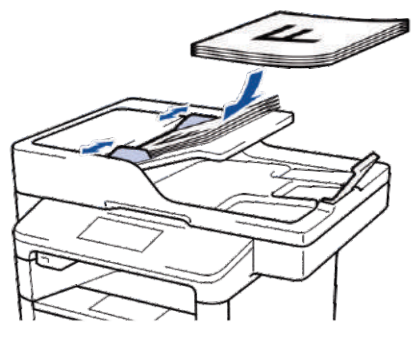

5 SKENĒŠANA

 Novietojiet dokumentu vērtu vērstu uz leju uz skenera stikla.

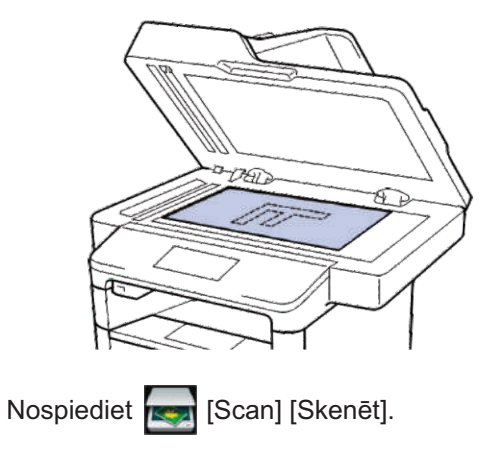

2

 Slidiniet pa kreisi vai pa labi vai nospiediet
 4vai ►, lai ekrānā parādītos skenēšanas režīma ikona.

Ikona ir izgaismota un virzās uz LCD ekrāna vidus daļu.

Opcija

Nospiediet šo pogu, lai skenētu dokumentus un tos saglabātu mapē Jūsu datorā.

**Apraksts** 

Lai iegūtu informāciju par citām skenēšanas opcijām, skatiet *Tiešsaistes lietotāja ceļvedi: skenēt, izmantojot Jūsu Brother aparāta skenēšanas pogu.* 

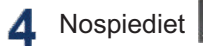

[10 File] [uz failu]

- Ja aparāts ir pievienots tīklam, nospiediet ▲vai V, lai parādītu datoru, kur Jūs vēlaties dokumentu nosūtīt, un tad nospiediet datora nosaukumu.
- 6 Veiciet vienu no sekojošajām darbībām:
  - Lai mainītu iestatījumus, nospiediet [Options] [Opcijas] un tad dodieties uz nākamo etapu.
  - Lai lietotu noklusējuma iestatījumus, nospiediet [Start] [Sākt]. Aparāts skenē dokumentu.

- 7 Izvēlieties skenēšanas iestatījumus, ko Jūs vēlaties mainīt:
  - [2-sided Scan] [Divpusēja skenēšana]
  - [Scan Settings] [Skenēšanas iestatījumi]
  - [Scan Type] [Skenēšanas veids]
  - [Resolution] [Izšķirtspēja]
  - · [File Type] [Faila veids]
  - [Document Size] [Dokumenta izmērs]
  - [Brightness] [Spilgtums]
  - [Contrast] [Kontrasts]
  - [ADF Auto Deskew] [ADF automātiskā
  - iztaisnošana] [Skip Blank Page] [Izlaist tukšo lappusi]
  - [Remove Background Colour] [Noņemt fona krāsu]

(pieejams tikai [Colour] [Krāsu] un [Grey] [Pelēks] opcijām).

- 8 Veiciet vajadzīgās izmaiņas un tad nospiediet [OK].
- 9 Nospiediet [Start] [Sākt]. Aparāts skenē dokumentu.

## PIEZĪME -

Izmantojiet skenēšanas pogu uz aparāta, lai veiktu īslaicīgas skenēšanas iestatījumu izmaiņas. Lai veiktu paliekošas izmaiņas, izmantojiet ControlCenter programmatūru. 6

## FAKSA NOSŪTĪŠANA

## Pirms faksa sūtīšanas

## lestatiet savas stacijas ID

#### Saistītie modeļi:

MFC-L5700DN/MFC-L5750DW/MFC-L6800DW/ MFC-L6900DW

lestatiet savu aparātu, lai tas izdrukātu Jūsu stacijas ID un faksa datumu un laiku katra Jūsu sūtītā faksa augšpusē.

- 1 Nospiediet [Settings] Settings] > [Initial Setup] > [Station ID] > [Fax].
- 2 levadiet Jūsu faksa ciparu (līdz 20 cipariem), izmantojot LCD ekrānu, un tad nospiediet [OK].
- 3 Nospiediet [Tel].
- 4 levadiet savu telefona numuru (līdz 20 cipariem, izmantojot LCD ekrānu, un tad nospiediet [OK].
- 5 Nospiediet [Name] [Vārds].

- 6 levadiet savu vārdu (līdz 20 rakstzīmēm), izmantojot LCD ekrānu, un tad nospiediet [OK].
  - Nospiediet A 1 @ , lai to virzītos starp burtiem, cipariem un speciālajiem simboliem (Pieejamās rakstzīmes var atšķirties atkarībā no Jūsu valsts).

  - Lai ievadītu atstarpi, nospiediet [Space] [Atstarpe].
  - Papildu informācijai skatiet Saistītā informācija.

**7** Nospiediet **1**.

## Saistītā informācija

 Kā ievadīt tekstu Jūsu Brother aparātā – 6.lappusē. FAKSA NOSŪTĪŠANA

6

## lestatīt telefona līnijas savienojamību interferencei un IP telefonijas (VoIP) sistēmām

#### Saistītie modeļi:

MFC-L5700DN/MFC-L5750DW/MFC-L6800DW/ MFC-L6900DW

Faksa sūtīšanas un saņemšanas problēmas telefona līnijas iespējamās interferences dēļ var atrisināt samazinot modema ātrumu, lai minimizētu faksa pārraides kļūdas. Ja Jūs izmantojat VoIP pakalpojumu, Brother iesaka mainīt savienojamību uz Pamata (VoIP sistēmām).

- VolP ir telefona sistēma, kas drīzāk izmanto interneta pieslēgumu, nevis tradicionālo telefonlīniju.
- Telefona nodrošinātāji bieži jauc VolP ar interneta un kabeļu pakalpojumiem.
- 1 Nospiediet [Settings] Settings] > [Initial Setup] > [Compatibility].
- Nospiediet vajadzīgo opciju:
  - Izvēlieties [High], lai iestatītu modema ātrumu uz 33600 bps.
  - Izvēlieties [Normal] lai iestatītu modema ātrumu uz 14400 bps.
  - Izvēlieties [Basic(for VoIP)], lai samazinātu modema ātrumu līdz 9600 un izslēdziet kļūdu labošanas režīmu (ECM). Ja vien interference Jūsu telefonā neatkārtojas periodiski, Jums būtu vēlams izmantot šo opciju tikai nepieciešamības gadījumā.

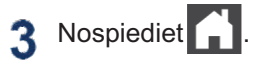

### Saistītā informācija

Faksa un telefona problēmas – 48.lappusē

## Saņemšanas režīmi

#### Saistītie modeļi:

MFC-L5700DN/MFC-L5750DW/MFC-L6800DW/ MFC-L6900DW

Daži saņemšanas režīmi atbild automātiski (Fax Only režīms un Fax/Tel režīms). Jums būtu vēlams mainīt zvana aizkavēšanu pirms šo režīmu izmantošanas.

#### Fax Only režīms

([Fax] vai [Fax Only] aparāta izvēlnē) Fax Only režīms automātiski atbild uz katru zvanu kā fakss.

#### Fax/Tel režīms

([Fax/Tel] aparāta izvēlnē) Fax/Tel režīms Jums palīdz pārvaldīt ienākošos zvanus atpazīstot, vai tie ir faksa vai balss zvani, un rīkojoties ar tiem sekojoši:

- Faksi tiks saņemti automātiski.
- Balss zvani sāksies ar F/T zvanu, lai Jums darītu zināmu, ka zvans ir jāatbild. F/T zvans ir pseido/dubultais zvans, ko izveidojis Jūsu aparāts. Skatiet Saistītā informācija: Ārējie un paplašinātie telefoni.

#### Manuālais režīms

([Manual] [Manuāls] aparāta izvēlnē). Manuālais režīms izslēdz visas automātiskās atbildēšanas darbības, ja vien Jūs neizmantojiet BT Call Sign (Biznesa zvana zīmes iespēju).

Lai saņemtu faksu manuālajā režīmā, paceliet aparāta pievienotā ārējā telefona klausuli. Kad Jūs dzirdat faksa toņus (īsus, atkārtotus pīkstienus), nospiediet [Fax Start] [Uzsākt faksu] un tad [Receive], lai saņemtu faksu.

Izmantojiet faksa uztveršanas iezīmi, lai saņemtu faksus, kad Jūs esat pacēlis klausuli tajā pašā līnijā kā aparāts.

## Ārējais TAD režīms

([ĀrējaisTAD] aparāta izvēlnē)

Ārējais TAD režīms ļauj ārējam atbildētājam pārvaldīt Jūsu ienākušos zvanus.

lenākošos zvanus apstrādās sekojoši:

- Faksi tiks saņemti automātiski.
- Balss zvanītāji var ierakstīt ziņu ārējā TAD.

## Saistītā informācija

- Ārējie un paplašinātie telefoni 36. lpp.
- Faksu un telefonu problēmas 48. lpp.

## Izvēlēties pareizo saņemšanas režīmu

### Saistītie modeļi:

MFC-L5700DN/MFC-L5750DW/MFC-L6800DW/MFC-L6900DW

Jums ir jāizvēlas saņemšanas režīms atkarībā no ārējām ierīcēm un telefona pakalpojumiem, ko piedāvā Jūsu līnija.

Noklusējuma režīmā Jūsu aparāts automātiski saņems visus uz to nosūtītos faksus. Zemāk esošā diagramma Jums palīdzēs izvēlēties pareizo režīmu.

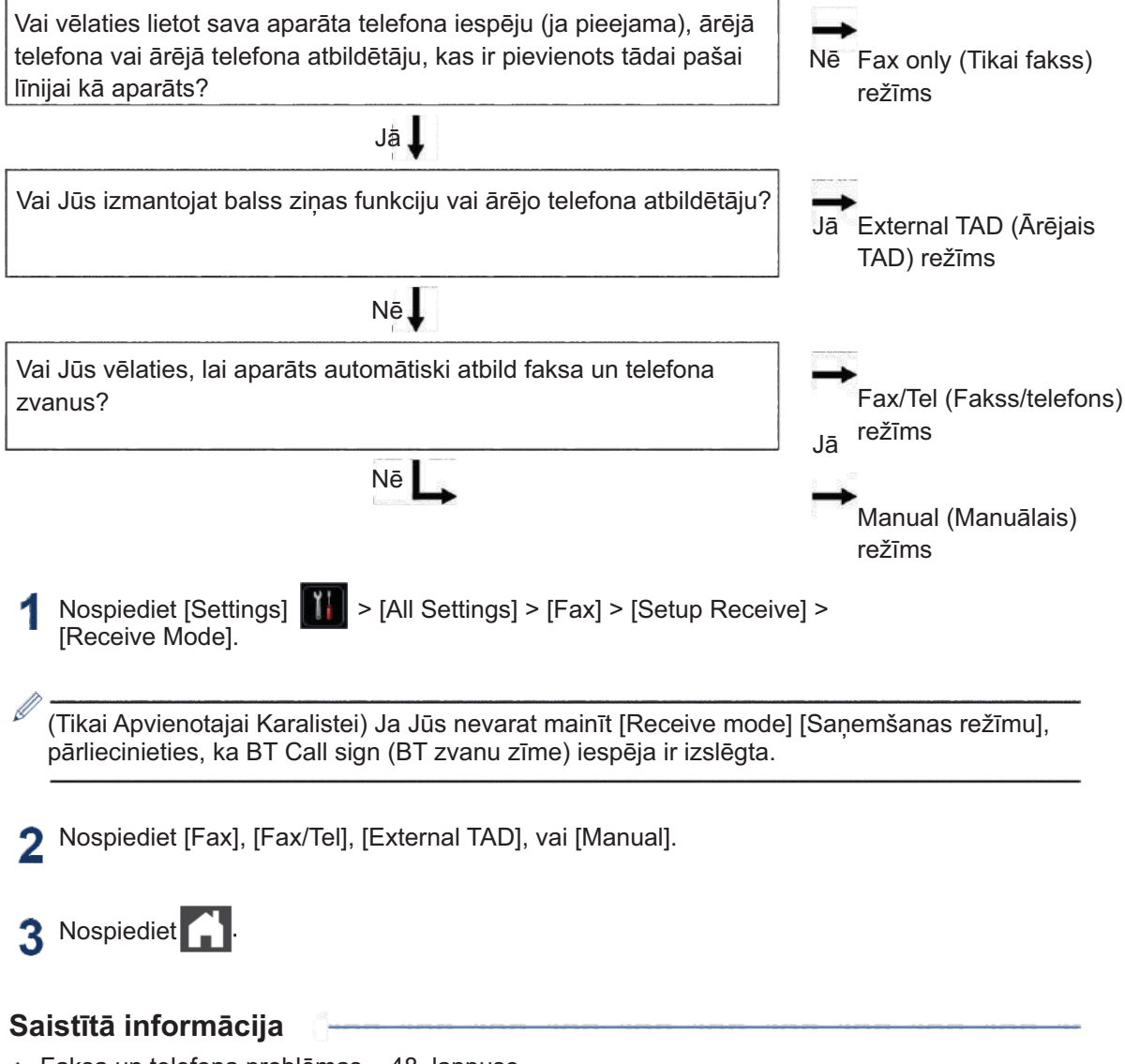

Faksa un telefona problēmas – 48. lappuse

#### lestatīt F/T zvana laiku (ātrais lestatiet zvanu skaitu pirms dubultzvans) atbild aparāts (zvana aizkavēšana) Saistītie modeli: MFC-L5700DN/MFC-L5750DW/MFC-L6800DW/ Saistītie modeļi: MFC-L5700DN/MFC-L5750DW/MFC-L6800DW/ MFC-L6900DW MFC-L6900DW Kad Jūs iestatāt saņemšanas režīmu Fax/Tel režīmā, zvans ir kā fakss, Jūsu aparāts to Kad kāds zvana uz Jūsu aparātu, Jūs dzirdēsiet saņems automātiski. Taču, ja tas ir balss parastu telefona zvana skaņu. Zvanu skaits ir zvans, aparātam noskanēs F/T zvans (ātrais iestatīts opcijā Ring Delay (Zvana aizkavēšana). dubultzvans), kad Jūs iestatāt F/T zvana opciju. Kad Jūs dzirdat F/T zvanu, tas nozīmē, ka uz līnijas ir balss zvanītājs. Zvana aizkavēšanas iestatījums iestata aparāta zvanīšanas reižu skaitu pirms tā F/T zvana laika iespēja strādā, kad Jūs atbild režīmos Fax Only (Tikai fakss) un iestatāt Fax/Tel režīmu kā saņemšanas Fax/Tel (Fakss/Telefons) režīmos. Modes. režīmu. · Ja Jums ir ārējie vai paplašinātie telefoni uz tās pašas līnijas, kur aparāts, F/T zvanu veido aparāts, paplašinātie un ārējie izvēlieties maksimālo zvanu skaitu. telefoni nezvanīs; taču, Jūs joprojām varat atbildēt uz zvanu no jebkura tālruna. Nospiediet [Settings] > [A]] Settings] > [Fax] > [Setup Receive] > Nospiediet [Settings] > [A]] [Ring Delay]. 6 Settings] > [Fax] > [Setup Receive] > [F/T Ring Time]. Nospiediet zvanu skaitu, ko Jūs vēlaties, lai līnija veic pirms atbild aparāts. Nospiediet, lai iestatītu, cik ilgi Jūs vēlaties, lai aparāts zvana, lai brīdinātu par balss Ja Jūs izvēlaties [0], aparāts atbildēs zvanu. nekavējoties un līnija nezvanīs nemaz (opcija pieejama tikai dažām valstīm). Nospiediet Nospiediet Pat tad, ja zvanītājs pārtrauc zvanu pseido/ dubultzvana laikā, aparāts turpinās zvanīt iestatīto laiku.

## Saglabāt numurus

Saistītie modeli: MFC-L5700DN/MFC-L5750DW/MFC-L6800DW/ MFC-L6900DW

Saglabājiet faksa un telefona numurus aparātā ātrai zvanīšanai un faksu pārraidei grupām. Kad Jūs izsaucat saglabātu numuru, tas parādās LCD ekrānā.

Ja pārtrūkst strāvas padeve, adrešu grāmatas numuri, kas ir aparāta atmiņā, nepazudīs.

## Saglabāt adrešu grāmatas numurus

Saistītie modeļi: MFC-L5700DN/MFC-L5750DW/MFC-L6800DW/ MFC-L6900DW

Nospiediet [Fax] > [Address Book1.

- Veiciet sekojošas darbības:
  - a. Nospiediet [Edit] [Rediģēt]
  - Nospiediet [Add New Address] b.
  - [Pievienot jaunu adresi] c.
  - Nospiediet [Name] [Vārds]
  - Ievadiet vārdu, izmantojot LCD ekrānu (līdz 16 rakstzīmēm), un tad nospiediet [OK].
  - e. Nospiediet [Address] [Adrese]
  - f. levadiet faksa vai telefona numuru, izmantojot LCD ekrānu (līdz 20 cipariem), un tad nospiediet [OK].
  - Lai saglabātu e-pastu adreses izmantošanai ar interneta faksa vai skenēšanas opciju uz e-pastu serveri, nospiediet 💟 un ievadiet e-pasta

adresi, un nospiediet [OK]. (Noteiktiem modeliem Jums jālejupielādē interneta fakss, lai izmantotu interneta faksa opciju un opciju skenēt uz e-pastu serveri).

9. Nospiediet [OK].

Lai saglabātu nākamo adrešu grāmatas numuru, atkārtojiet šīs darbības.

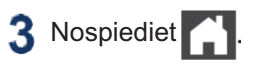

## Mainīt vai dzēst adrešu grāmatas vārdus vai numurus

#### Saistītie modeli:

MFC-L5700DN/MFC-L5750DW/MFC-L6800DW/ MFC-L6900DW

- Nospiediet [Fax] > [Address 1 Book] > [Edit]
- Veiciet vienu no sekojošajām darbībām:
  - Nospiediet [Change] [Mainīt], lai rediģētu vārdus vai faksu, vai telefona numurus. Slidiniet uz augsu vai uz leju, vai nospiediet ▲vai▼, lai ekrānā parādītos numurs, ko Jūs vēlaties mainīt, un tad nospiediet to.
    - Lai mainītu vārdu, nospiediet [Name] [Vārds]. levadiet jauno vārdu (līdz 16 rakstzīmēm), izmantojot LCD ekrānu, un tad nospiediet [OK].
    - Lai mainītu faksa vai telefona numuru, nospiediet [Address] [Adrese]. levadiet jauno faksa vai telefona numuru (līdz 20 cipariem), izmantojot LCD ekrānu, un tad nospiediet [Ok].

Nospiediet [OK], lai pabeigtu darbību.

Kā ievadīt tekstu:

Lai mainītu rakstzīmi, nospiediet √vai , lai novietotu kursoru, lai izceltu nepareizo rakstzīmi, un tad nospiediet ×

levadiet jauno rakstzīmi.

 Lai dzēstu numurus, slidiniet uz augšu vai uz leju, vai nospiediet 🛦 vai 🗸 lai ekrānā parādītos [Delete] [Dēst], un tad nospiediet [Delete].

 Izvēlieties faksa vai telefona numurus, ko Jūs vēlaties dzēst, nospiežot tos, lai ekrānā parādītos sarkana kontrolzīme, un tad nospiediet [OK].

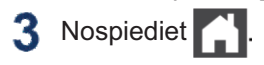

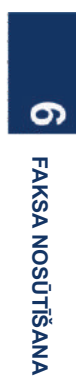

## Telefona pakalpojumi un ārējās ierīces

Saistītie modeļi: MFC-L5700DN/MFC-L5750DW/MFC-L6800DW/MFC-L6900DW

Jums ir iespēja izmantot sekojošus pakalpojumus un pieslēgumus ar Jūsu Brother aparātu.

Šie ir apkopojumi par veidiem, kādos Jūs varat izmantot savu aparātu. Lai gūtu vairāk informācijas par katru no tēmām, skatiet Tiešsaistes lietotāja ceļvedi.

## **Balss pasts**

#### Saistītie modeli:

MFC-L5700DN/MFC-L5750DW/MFC-L6800DW/ MFC-L6900DW

Ja Jums ir pieejams balss pasta pakalpojums līnijā, kurai ir pieslēgts Jūsu Brother aparāts, tas var izraisīt nesaskanas ar Jūsu Brother aparātu, sanemot ienākošos faksus. Ja Jūs izmantojat šo pakalpojumu, mēs Jums iesakām iestatīt Brother aparāta sanemšanas režīmu [Receive Mode] uz Manual [Manuāls].

## Balss pasts, izmantojot interneta protokolu (VoIP)

#### Saistītie modeli:

MFC-L5700DN/MFC-L5750DW/MFC-L6800DW/ MFC-L6900DW

VoIP ir telefona sistēmas veids, kas izmanto interneta pieslēgumu tradicionālās telefona līnijas vietā. Jūsu aparāts ar dažām VoIP sistēmām var nedarboties. Ja Jums ir jautājumi par to, kā pieslēgt savu aparātu pie VoIP sistēmas, sazinieties ar VoIP nodrošinātāju.

## Pieslēgšanās ārējai telefona atbildētāja ierīcei (TAD)

#### Saistītie modeļi:

MFC-L5700DN/MFC-L5750DW/MFC-L6800DW/ MFC-L6900DW

Jūs varat izvēlēties pieslēgt ārēju atbildētājierīci savam Brother aparātam. Lai veiksmīgi sanemtu faksus, Jums tā ir pareizi jāpieslēdz. Pieslēdziet savu ārējo TAD komplektā esošā Brother aparātam pievienotā līnijkabeļa T-veida savienotājam.

Ierakstot izejošu ziņu Jūsu ārējā TAD, mēs Jums iesakām ierakstīt 5 sekundes klusuma Jūsu zinas sākumā, un ierobežot ierunāto ziņu līdz 20 sekundēm. Iestatiet sava aparāta saņemšanas režīmu uz External TAD [ĀrējāTAD].

## Ārējie un paplašinājuma telefoni

#### Saistītie modeli:

MFC-L5700DN/MFC-L5750DW/MFC-L6800DW/ MFC-L6900DW

Jūs varat pieslēgties atseviškam telefonam ar komplektā esošā Brother aparātam pievienotā līnijkabela T-veida savienotāju. Ja Jūs atbildat uz faksa zvanu paplašinātajā vai ārējā telefonā, Jūs varat likt savam aparātam sanemt faksu. nospiežot \* 5 1. Ja aparāts atbild uz balss zvanu un ātrajiem dubultzvaniem, lai Jūs tos pārņemtu, nospiediet # 5 1, lai atbildētu uz zvanu pa paplašinājuma tālruni.

## Saistītā informācija

Sanemšanas režīmi 30.lpp

## Sūtīt un saņemt faksu, izmantojot Jūsu aparātu

## Sūtīt faksu

#### Saistītie modeļi:

MFC-L5700DN/MFC-L5750DW/MFC-L6800DW/ MFC-L6900DW

1 Veiciet vienu no sekojošajām darbībām:

• Novietojiet dokumentu ADF virzienā uz augšu.

(Ja Jūs pa faksu sūtāt vairākas lappuses, mēs Jums iesakām izmantot ADF).

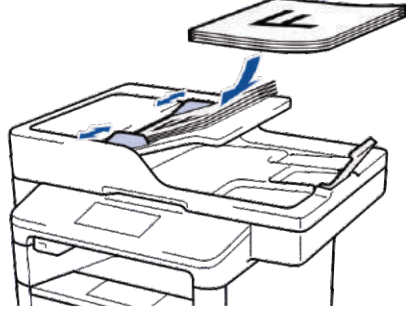

• Novietojiet dokumentu virzienā *uz leju* uz skenera stikla.

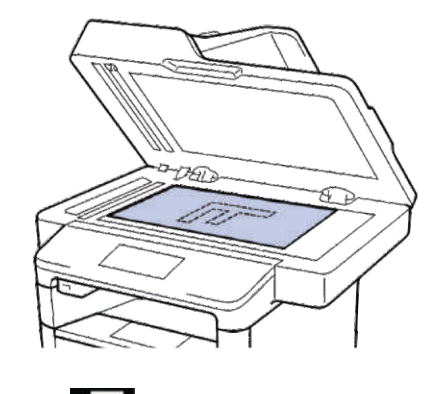

2 Nospiediet 📠 [Fax].

3 levadiet faksa numuru.

 Numuru sastādīšanas tastatūras izmantošana Nospiediet ciparus, lai ievadītu faksa numurus.

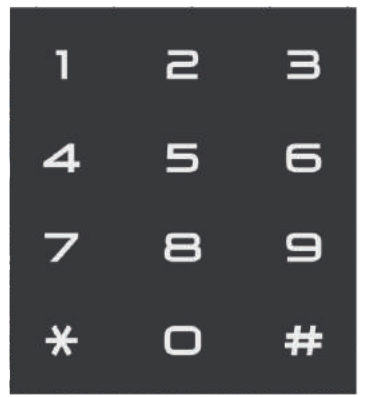

Adrešu grāmatas izmantošana
 Nospiediet
 [Address Book]

[Adrešu grāmata], un tad veiciet vienu no sekojošajām darbībām:

- Slidiniet uz augšu vai uz leju, vai nospiediet ▲vai V, lai ekrānā parādītos jums vajadzīgais numurs, un tad nospiediet to.\_\_\_\_
- Nospiediet Q, un tad ievadiet vārdu un nospiediet [OK]. Nospiediet vārdu, kuru vēlaties izsaukt. Kad darbība pabeigta, nospiediet [Apply] [Piemērot].

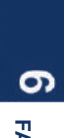

 Zvanu vēstures izmantošana Nospiediet [Call History] [Zvanu

> vēsture], un tad nospiediet [Outgoing Call] [Izejošais zvans] opciju.

Slidiniet uz augšu vai uz leju, vai nospiediet **▲**vai**V**, lai ekrānā parādītos jums vajadzīgais faksa numurs, un tad nospiediet to.

Lai nosūtītu faksu, nospiediet [Apply] [Piemērot].

# FAKSA NOSŪTĪŠANA

4 Nospiediet [Fax Start] [Faksa uzsākšana].

Aparāts noskenē un nosūta dokumentu.

#### Ja esat novietojis dokumentu uz skenera virsmas, sekojiet instrukcijām tabulā.

| Opcija | Apraksts                                                                                                    |
|--------|----------------------------------------------------------------------------------------------------|
| Jā     | Lai skenētu nākamo lapu,<br>nospiediet opciju Yes (Jā), un<br>tad novietojiet nākamo lappusi<br>uz skenera stikla.<br>Nospiediet OK, lai skenētu<br>lappusi. |
| Nē     | Pēc tam, kad ir noskenēta<br>pēdējā lapa, nospiediet opciju<br>No (Nē).<br>Aparāts sūta dokumentu.                                                           |

Lai apturētu faksa sūtīšanu, nospiediet

## Faksa sūtīšana, izmantojot Jūsu datoru (PC-FAX)

## Faksu sūtīšana no Jūsu datora

Saistītie modeļi: MFC-L5700DN/MFC-L5750DW/MFC-L6800DW/ MFC-L6900DW

Brother PC-FAX opcija Jums lauj sūtīt failu, kas izveidots kādā Jūsu datora aplikācijā, kā standarta faksu, un pat pievienot titullapu.

Windows® operētājsistēmai: Lai iegūtu vairāk informācijas, skatiet Tiešsaistes lietotāja ceļvedis: PC-FAX Windows® operētājsistēmai:

Macintosh operētājsistēmai: Lai iegūtu vairāk informācijas, skatiet Tiešsaistes lietotāja ceļvedis: PC-FAX Macintosh operētājsistēmai:

No savas aplikācijas izvēlieties File (Fails), un tad Print (Drukāt).

(Darbības var atškirties atkarībā no Jūsu aplikācijas).

Atveras drukāšanas (Print) dialoglodziņš.

Izvēlieties Brother PC-FAX.

Klikšķiniet Print (Drukāt) Parādās Brother PC-FAX lietotāja interfeiss.

Ievadiet saņēmēja faksa numuru.

- a. Izmantojiet sava datora tastatūru vai klikšķiniet uz Brother PC-FAX lietotāja interfeisa ciparu tastatūrā.
- b. Klikšķiniet Add Send Address (Pievienot sūtīšanas adresi).

Ø

5

Jūs varat arī izvelēties saglabātu numuru no adrešu grāmatas (Address Book).

Klikšķiniet Start (Sākt). Jūsu dokuments tiek nosūtīts uz Brother aparātu, un tad tas pa faksu tiek nosūtīts saņēmējam.

Savinieties ar aplikācijas pārdevēju, ja Jums nepieciešams papildu atbalsts.

## Saņemt faksus Jūsu datorā (tikai Windows®)

Saistītie modeļi: MFC-L5700DN/MFC-L5750DW/MFC-L6800DW/ MFC-L6900DW

Izmantojiet Brother PC-FAX programmatūru, lai saņemtu faksus savā datorā, pārbaudītu tos, un drukāt tikai Jums vēlamos faksus.

- Pat tad, ja dators ir izslēgts (piemēram, naktī vai nedēlas nogalē), Jūsu aparāts saņems un saglabās faksus savā atmiņā. Saņemto faksu skaits, kas ir saglabāts atmiņā, parādās LCD ekrānā.
- Kad ieslēdzat datoru un PC-FAX sanemšanas programmatūra darbojas, Jūsu MFC automātiski pārraida Jūsu faksus uz Jūsu datoru.
- Lai PC-Fax saņemšana darbotos, PC-FAX saņemšanas programmatūrai ir iābūt aktīvai Jūsu datorā.
- Pirms Jūs varat uzstādīt PC-FAX saņemšanu, Jums savā datorā ir jāinstalē MFL-Pro Suite programmatūra. Pārliecinieties, ka Jūsu Brother aparāts ir pieslēgts Jūsu datoram, un tas ir ieslēgts.
- Ja Jūsu aparāts uzrāda klūdu, un nespēj izdrukāt faksus no atmiņas, izmantojiet PC-FAAX opciju, lai pārraidītu faksus uz datoru.
- PC-Fax sanemšana Macintosh operētājsistēmai nav pieejama.

- Veiciet vienu no sekojošajām darbībām:
  - (Windows<sup>®</sup> XP, Windows Vista<sup>®</sup> un Windows<sup>®</sup> 7)

Klikšķiniet Start >> All Programs > Brother > Brother Utilities > PCFAX > Receive.

• (Windows<sup>®</sup> 8)

Klikšķiniet (**Brother Utilities**) , un tad klikšķiniet uz nolaižamo izvēlni un izvēlieties sava modeļa nosaukumu (ja tas jau nav izvēlēts)

Klikšķiniet **PC-FAX** kreisajā navigācijas joslā, un tad klikšķiniet **Receive** (Saņemt).

2 Apstipriniet ziņu un klikšķiniet Yes (Jā).

Parādās PC-FAX Receive (PC-FAX saņemšana) logs. Arī ikona PC-Fax Receive (Ready) (Gatavs) parādās Jūsu datora uzdevumu joslā.

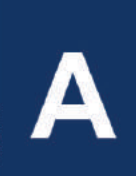

# TRAUCĒJUMMEKLĒŠANA

Lietojiet šo sadaļu, lai atrisinātu problēmas, ar kurām Jūs varētu sastapties, izmantojot savu Brother aparātu.

## Identificējiet problēmu

Pat ja šķiet, ka Jūsu aparātam ir problēma, Jūs varat pašrocīgi atrisināt lielāko daļu problēmu. Pirmkārt, pārbaudiet sekojošo:

- · Aparāta barošanas kabelis ir ievietots pareizi un aparāts ir ieslēgts.
- Visas aparāta oranžās aizsargājošās daļas ir noņemtas.
- (Tīkla modeļiem) Piekļuves punkts (bezvadu tīklam), rūteris, vai mezgls ir ieslēgts un tā indikators mirgo.
- Papīrs papīra teknē ir ievietots pareizi.
- Interfeisa kabeļi ir droši pieslēgti aparātam un datoram.
- Pārbaudiet LCD vai aparāta statusu savā datorā Brother Status Monitor (Brother statusa pārraudzība).

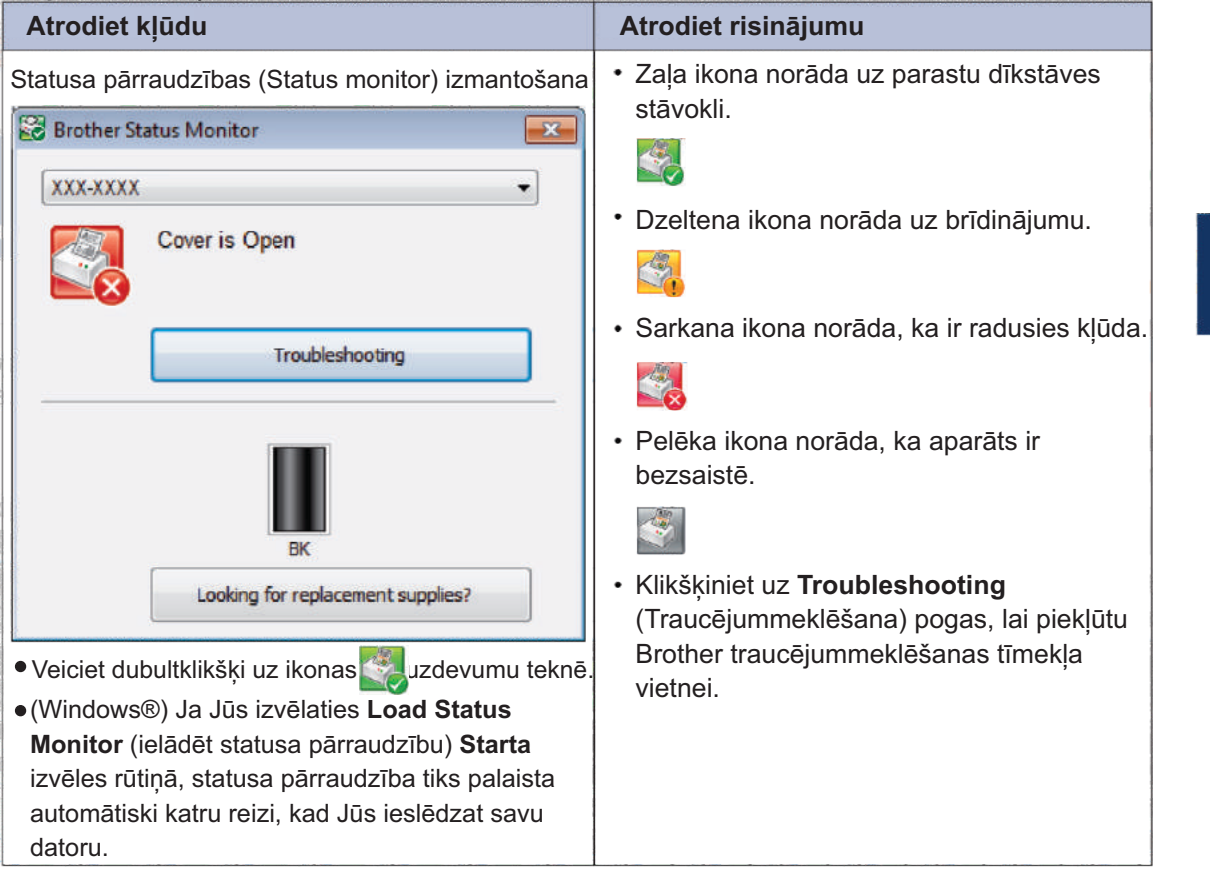

TRAUCĒJUMMEKLĒŠANA

| Atrodiet kļūdu                 | Atrodiet risinājumu                                                                                                    |   |
|--------------------------------|----------------------------------------------------------------------------------------------------|---|
| LCD izmantošana.               | 1. Sekojiet ziņām LCD ekrānā.                                                                                                    |   |
| Cover is Open. Detail          | <ul> <li>2. Skatiet instrukcijas sekojošajā tabulā.</li> <li>3. Ja Jūs nevarat atrisināt kļūdu, skatiet<br/>Tiešsaistes Lietotāja ceļvedi: kļūdu un<br/>apkopes paziņojumi, vai skatiet BUJ &amp;<br/>traucējummeklēšana Brother Solutions<br/>centra vietnē <u>support.brother.com.</u></li> </ul> | 3 |
| Shortcuts     Shortcuts     12 | 2:00 01.01.2015                                                                                                    |   |

## Kļūdu un apkopes paziņojumi

## (DCP-L6600DW/MFC-L6800DW/MFC-L6900DW)

Ja LCD ekrāns parāda kļūdas un Jūsu Android™ ierīce atbalsta NFC iezīmi, pieskarieties savai ierīcei uz NFC logotipa uz sava Brother aparāta, lai piekļūt Brother Solutions centram un pārlūkotu jaunākos BUJ no savas ierīces. (Var tikt pielāgoti Jūsu mobilā tālruņa nodrošinātāja ziņu un datu tarifi).

Pārliecinieties, ka NFC iestatījumi gan Jūsu Brother aparātā, gan Android™ ierīcē ir ieslēgti.

| Kļūdas paziņojums               | lemesis                                             | Darbība                                                                                                    |  |
|---------------------------------|-----------------------------------------------------|----------------------------------------------------------------------------------------------------|--|
| Atspējots divpusējais<br>režīms | Aparāta aizmugurējais<br>vāks nav pilnībā aizvērts. | Aizveriet aparāta vāku, līdz tas<br>noslēdzas slēgtajā pozīcijā.                                                                                                    |  |
|                                 | Divpusējā tekne nav<br>pilnībā uzstādīta.           | Uzstādiet divpusējo tekni cieši aparātā.                                                                                                    |  |
| Kasetes kļūda                   | Tonera kasete nav pareizi<br>uzstādīta.             | Atmontējiet tonera kaseti un tvertnes<br>vienumu. Izņemiet tonera kaseti un atkal<br>ielieciet to atpakaļ tvertnē.<br>Pārinstalējiet aparāta tonera kaseti un<br>tvertni.<br>Ja problēma turpinās, sazinieties ar<br>Brother klientu servisu vai savu vietējo<br>Brother izplatītāju. |  |
| Ir atvērts vāks                 | Priekšējais vāks nav<br>pilnībā aizvērts.           | Atveriet un tad cieši aizveriet aparāta priekšējo vāku.                                                                                                    |  |

Visbiežāk sastopamo kļūdu un apkopes paziņojumi ir apkopoti tabulā.

| Kļūdas paziņojums                                    | lemesis                                                                                                    | Darbība                                                                                                    |  |  |
|------------------------------------------------------|----------------------------------------------------------------------------------------------------|----------------------------------------------------------------------------------------------------|--|--|
| Ir atvērts vāks                                      | Kausēšanas iekārtas vāks<br>nav pilnībā aizvērts vai<br>papīrs ir iestrēdzis aparāta<br>aizmugurē, kad Jūs to<br>pieslēdzāt strāvai. | Aizveriet kausēšanas iekārtas vāku, kas<br>atrodas zem aparāta aizmugures vāka.<br>Pārliecinieties, ka papīrs nav iestrēdzis<br>aparāta aizmugurē un tad aizveriet<br>kausēšanas iekārtas vāku.                                                                               |  |  |
| Ir atvērts vāks                                      | ADF vāks nav pilnībā<br>aizvērts.                                                                                                    | Aizveriet ADF vāku.<br>Ja kļūdas pazinojums joprojām ir aktīvs,<br>nospiediet.                                                                                                    |  |  |
| Dokumentu sastrēgums                                 | Dokuments nebija pareizi<br>ievietots vai padots, vai<br>arī ADF skenētais<br>dokuments bija pārāk<br>garš.                          | Izņemiet iestrēgušo papīru no ADF.<br>Nospiediet.                                                                                                    |  |  |
| Drum! (Fotocilindrs!)                                | Ir jāiztīra koronas vads uz<br>fotocilindra.                                                                                         | <ul> <li>Iztīriet koronas vadu uz fotocilindra!</li> <li>Iztīriet koronas vadu uz fotocilindra!</li> <li>Skatiet Tiešsaistes lietotāja ceļvedi:<br/>koronas vada tīrīšana.</li> <li>Ja problēma joprojām ir aktuāla,<br/>nomainiet fotocilindru pret jaunu detalu.</li> </ul> |  |  |
|                                                      | Fotocilindrs vai tonera<br>kasetes un fotocilindra<br>montāža nav pareizi<br>ieinstalēta.                                            | Noņemiet fotocilindru, noņemiet tonera<br>kaseti no fotocilindra, un ielieciet tonera<br>kaseti atpakaļ fotocilindrā.<br>Pārinstalējiet fotocilindru aparātā.                                                                                                    |  |  |
| Jam 2-sided (Divpusējs<br>sastrēgums)                | Papīrs ir iestrēdzis<br>divpusējā teknē vai<br>aizmugures vākā.                                                                      | Noņemiet divpusējo tekni un atveriet<br>aizmugurējo vāku, lai izvilktu iestrēgušo<br>papīru.                                                                                                    |  |  |
| Jam inside (Sastrēgums<br>iekšpusē)                  | Papīrs ir iestrēdzis<br>aparāta iekšpusē.                                                                                            | Atveriet priekšējo vāku, noņemiet tonera<br>kaseti un fotocilindra iekārtu, un izvelciet<br>visu iestrēgušo papīru. Aizveriet<br>priekšējo vāku.                                                                                                    |  |  |
| Jam MP Tray (Sastrēgums<br>daudzfunkcionālajā teknē) | Papīrs ir iestrēdzis<br>daudzfunkcionālajā teknē.                                                                                    | Izņemiet visu iestrēgušo papīru no iekšpuses<br>un ap daudzfunkcionālo tekni. Nospiediet<br>Retry (Mēģināt atkārtoti).                                                                                                    |  |  |
| Jam Rear (Sastrēgums<br>aizmugurē)                   | Papīrs ir iestrēdzis aparāta<br>aizmugurē.                                                                                           | Atveriet kausēšanas iekārtas vāku un<br>izņemiet visu iestrēgušo papīru. Aizveriet<br>kausēšanas iekārtas vāku.                                                                                                    |  |  |

| Kļūdas paziņojums                                                                                                    | lemesls                                                                                                    | Darbība                                                                                                    |  |  |
|----------------------------------------------------------------------------------------------------|----------------------------------------------------------------------------------------------------|----------------------------------------------------------------------------------------------------|--|--|
| Jam Tray1 (Sastrēgums<br>Teknē 1)<br>Jam Tray2 (Sastrēgums<br>Teknē 2)<br>Jam Tray3 (Sastrēgums<br>Teknē 3)                                                        | Papīrs ir iestrēdzis<br>norādītajā papīra teknē.                                                               | Izvelciet papīra tekni un izvelciet visu<br>iestrēgušo papīru, kā parādīts animācijā<br>LCD ekrānā.                                                                                                    |  |  |
| Media Type Mismatch<br>(Līdzekļu veidu<br>nesaderība)                                                                                                    | Printera draiverī precizētais<br>līdzekļa veids atšķiras no<br>papīra veida, kas precizēts<br>aparāta izvēlnē. | levietojiet papīra teknē pareizā veida<br>papīru, kā norādīts LCD ekrānā, un tad<br>izvēlieties pareizo līdzekļa veidu Aparāta<br>iestatījumā Paper Type (Papīra veids).                                                                                                    |  |  |
| No Drum Unit (Nav<br>fotocilindra)                                                                                                    | Fotocilindrs nav pareizi ieinstalēts.                                                                          | Pārinstalējiet tonera kasetes un fotocilindra montāžu.                                                                                                    |  |  |
| No Paper (Nav papīra)                                                                                                    | Aparātā ir beidzies papīrs,<br>vai papīrs nav pareizi<br>ievietots papīra teknē.                               | <ul> <li>Atkārtoti iepildiet papīru teknē.<br/>Pārliecinieties, ka papīra vadotnes ir<br/>iestatītas pareizajā izmērā.</li> <li>Ja papīrs jau atrodas teknē, izņemiet<br/>to un ievietojiet atkārtoti. Pārliecinieties,<br/>ka papīra vadotnes ir iestatītas<br/>pareizajā izmērā.</li> <li>Nepārpildiet papīra tekni!</li> </ul>                                                                                                |  |  |
| No Paper Fed T1 (Nav papīra<br>padeves teknē 1)<br>No Paper Fed T2 (Nav papīra<br>padeves teknē 2)<br>No Paper Fed T3 (Nav papīra<br>padeves teknē 3)              | Aparāts nevarēja iegūt<br>papīru no norādītās papīra<br>teknes.                                                | Izņemiet papīra tekni, kas norādīta LCD<br>ekrānā un izņemiet visu iestrēgušo<br>papīru.                                                                                                    |  |  |
| No Paper MP (Nav papīra<br>daudzfunkcionālajā teknē)                                                                                                    | Papīra teknē nav papīra,<br>vai papīrs nav pareizi<br>ievietots<br>daudzfunkcionālajā teknē.                   | <ul> <li>Izdariet vienu no sekojošajām lietām:</li> <li>Atkārtoti iepildiet papīru daudzfunkcionālajā<br/>teknē, kas norādīta LCD ekrānā.</li> <li>Pārliecinieties, ka papīra vadotnes ir<br/>iestatītas pareizajā izmērā.</li> <li>Ja papīrs jau atrodas teknē, izņemiet to un<br/>ievietojiet atkārtoti. Pārliecinieties, ka papīra<br/>vadotnes ir iestatītas pareizajā izmērā.</li> </ul>                                    |  |  |
| No Paper (Nav papīra)<br>No Paper T1 (Nav papīra<br>padeves teknē 1)<br>No Paper T2 (Nav papīra<br>padeves teknē 2)<br>No Paper T3 (Nav papīra<br>padeves teknē 3) | Aparāts nevarēja iegūt<br>papīru no norādītās<br>papīra teknes.                                                | <ul> <li>Izdariet vienu no sekojošajām lietām:</li> <li>Atkārtoti iepildiet papīru<br/>daudzfunkcionālajā teknē, kas norādīta<br/>LCD ekrānā. Pārliecinieties, ka papīra<br/>vadotnes ir iestatītas pareizajā izmērā.</li> <li>Ja papīrs jau atrodas teknē, izņemiet to<br/>un ievietojiet atkārtoti. Pārliecinieties, ka<br/>papīra vadotnes ir iestatītas pareizajā<br/>izmērā.</li> <li>Nepārpildiet papīra tekni!</li> </ul> |  |  |

| Kļūdas paziņojums                                                                                                    | lemesis                                                                                   | Darbība                                                                                                    |
|----------------------------------------------------------------------------------------------------|-------------------------------------------------------------------------------------------|----------------------------------------------------------------------------------------------------|
| No Toner                                                                                                    | Tonera kasete vai tonera<br>kasete un fotocilindra<br>montāža nav pareizi<br>ieinstalēta. | Noņemiet tonera kasetes un fotocilindra<br>montāžu. Noņemiet tonera kaseti no<br>fotocilindra un pārinstalējiet tonera kaseti<br>atpakaļ fotocilindrā. Atkārtoti ieinstalējiet<br>tonera kasetes un fotocilindra montāžu<br>aparātā.<br>Ja problēma turpinās, nomainiet veco<br>tonera kaseti pret jaunu. |
| No Tray T1 (Nav teknes 1)<br>No Tray T2 (Nav teknes 2)<br>No Tray T3 (Nav teknes 3)                                                                                                   | Papīra tekne nav ierīkota<br>vai nav ierīkota pareizi.                                    | Atkārtoti ierīkojiet papīra tekni, kas<br>parādīta LCD ekrānā.                                                                                                    |
| Out of Memory (Pilna<br>atmiņa)                                                                                                    | Aparāta atmiņa ir pilna.                                                                  | <b>Ja faksa sūtīšanas vai kopēšanas<br/>darbība ir procesā</b><br>Veiciet vienu no sekojošajām darbībām:                                                                                                    |
|                                                                                                    |                                                                                           | <ul> <li>Nospiediet Send Now (Sūtīt tagad), lai<br/>sūtītu līdz šim ieskenētās lapas.</li> </ul>                                                                                                    |
|                                                                                                    |                                                                                           | <ul> <li>Nospiediet Partial Print (Daļēji drukāt),<br/>lai kopētu līdz šim ieskenētās lapas.</li> </ul>                                                                                                    |
|                                                                                                    |                                                                                           | <ul> <li>Spiediet Quit (Iziet) vai un gaidiet,<br/>līdz citas procesā esošās darbības<br/>beidzas, un tad mēģiniet atkārtoti.</li> <li>Ja skenēšanas darbība ir procesā:</li> </ul>                                                                                                    |
|                                                                                                    |                                                                                           | • Sadaliet dokumentu vairākās daļās.                                                                                                    |
|                                                                                                    |                                                                                           | <ul> <li>Samaziniet izsķirtspeju.</li> <li>Samaziniet faila izmēru.</li> </ul>                                                                                                    |
|                                                                                                    |                                                                                           | <ul> <li>Izvēlieties augstas saspiešanas PDF<br/>faila veidu.</li> </ul>                                                                                                    |
|                                                                                                    |                                                                                           | <ul> <li>Iztīriet faksus no atmiņas.</li> <li>Iz drukāšanas darbība ir procesā:</li> </ul>                                                                                                    |
|                                                                                                    |                                                                                           | Nospiediet un samaziniet drukāšanas<br>izšķirtspēju.                                                                                                    |
| Output Tray Full (Pilna izvades tekne)                                                                                                    | Papīra izvades tekne ir<br>pilna.                                                         | Noņemiet izdrukāto papīru no izvades<br>teknes, kas norādīta LCD ekrānā.                                                                                                    |
| Paper Low (Zems papīra<br>līmenis)<br>Paper Low T1 (Zems papīra<br>līmenis teknē 1)<br>Paper Low T2 (Zems papīra<br>līmenis teknē 2)<br>Paper Low T3 (Zems papīra<br>līmenis teknē 3) | Papīra tekne ir gandrīz<br>tukša.                                                         | Atkārtoti iepildiet papīru papīra teknē,<br>kas norādīta LCD ekrānā.                                                                                                    |
| Print Data Full                                                                                                    | Aparāta atmiņa ir pilna.                                                                  | Nospiediet un izdzēsiet iepriekš<br>saglabātos drošas drukāšanas datus.                                                                                                    |

| Kļūdas paziņojums                        | lemesls                                                                                                    | Darbība                                                                                                    |
|------------------------------------------|----------------------------------------------------------------------------------------------------|----------------------------------------------------------------------------------------------------|
| Print Unable ##<br>(Atspējota drukāšana) | Aparātam ir mehāniska<br>problēma.                                                                                                    | <ul> <li>Nospiediet un turiet (1), lai izslēgtu<br/>aparātu, pagaidiet dažas minūtes un<br/>tad atkārtoti ieslēdziet aparātu.</li> </ul>                                                 |
|                                          |                                                                                                    | <ul> <li>Ja problēma joprojām ir aktīva,<br/>sazinieties ar Brother klientu apkalpošanas<br/>servisu.</li> </ul>                                                                         |
| Received Fax ##<br>(Saņemts fakss)       | Saņemts, neizdrukāts<br>fakss gaida drukāšanu uz<br>pareiza izmēra papīra.                                                                            | Lai drukātu saņemto faksu, norādītajā<br>teknē ievietojiet pareizu papīra izmēru,<br>kā norādīts LCD ekrānā. Faksa<br>drukāšanai pieejamie izmēri ir A4, Letter,<br>Legal un Folio.      |
| Replace Toner<br>(Nomainīt toneri)       | Tonera kasetes kalpošanas<br>ilgums beidzas. Aparāts<br>aptur visas drukāšanas<br>darbības.<br>Kamēr ir pieejama atmiņa,<br>faksus saglabā atmiņā.    | Nomainiet tonera kaseti ar jaunu vienību.                                                                                                    |
| Scan Unable<br>(Atspējota skenēšana)     | Dokuments ir pārāk garš<br>divpusējai skenēšanai.                                                                                                    | Nospiediet . Divpusējai skenēšanai<br>izmantojiet A4 izmēra papīru. Citiem<br>papīriem ir jābūt sekojošu izmēru<br>robežās:<br>Garums: 147,3 līdz 355,6 mm<br>Platums: 105 līdz 215,9 mm |
| Scan Unable##<br>(Atspējota skenēšana)   | Aparātam ir mehāniska<br>problēma.                                                                                                    | <ul> <li>Nospiediet un turiet Olai izslēgtu aparātu, un tad atkal to ieslēdziet.</li> </ul>                                                                                              |
|                                          |                                                                                                    | <ul> <li>Ja problēma joprojām ir aktīva,<br/>sazinieties ar Brother klientu<br/>apkalpošanas servisu.</li> </ul>                                                                         |
| Self-Diagnostic<br>(Pašdiagnostika)      | Kausēšanas iekārtas<br>temperatūra nepaaugstinās<br>līdz precizētai temperatūrai<br>precizētā laika periodā.<br>Kausēšanas iekārta ir pārāk<br>karsta | Nospiediet un turiet (1), lai izslēgtu<br>aparātu, pagaidiet dažas sekundes un<br>tad atkal to ieslēdziet. Atstājiet aparātu<br>dīkstāvē 15 minūtes ar ieslēgtu strāvas<br>padevi.       |
| Size Error<br>(Izmēra kļūda)             | Noteiktā tekne neatbalsta<br>papīra izmēru, kas<br>precizēts printera draiverī.                                                                       | Izvēlieties papīra izmēru, ko noteiktā<br>tekne atbalsta.                                                                                                    |

| Kļūdas paziņojums                                                                                                    | lemesis                                                                                                    | Darbība                                                                                                    |  |  |
|----------------------------------------------------------------------------------------------------|----------------------------------------------------------------------------------------------------|----------------------------------------------------------------------------------------------------|--|--|
| Size Error 2-sided<br>(Izmēra kļūda , divpusēja)                                                                                                    | Papīra izmērs, kas precizēts<br>aparāta papīra izmēru<br>iestatījumos, nav pieejams<br>automātiskai divpusējai<br>drukāšanai.                  | Nospiediet , ja nepieciešams.<br>Ievietojiet pareizā izmēra papīru teknē,<br>un iestatiet tekni šim papīra izmēram.<br>Izvēlieties papīra izmēru, ko atbalsta           |  |  |
|                                                                                                    | Papīrs teknē neatbilst<br>pareizajam izmēram un nav<br>pieejams automātiskai<br>divpusējai drukāšanai.                                         | divpusējā drukāšana.<br>Papīra izmērs, kas ir pieejams<br>automātiskajai divpusējai drukāšanai,<br>ir A4.                                                               |  |  |
| Size Mismatch<br>(Izmēru nesaderība)                                                                                                    | Papīrs teknē neatbilst<br>pareizajam izmēram.                                                                                                  | levietojiet pareizā izmēra papīru teknē,<br>kas norādīta LCD ekrānā, un iestatiet<br>papīra izmēru teknei.                                                              |  |  |
| Supplies (Aprīkojums)<br>Drum End Soon (Fotocilindra<br>resurss drīz beigsies)                                                                                       | Fotocilindra resurss drīz beigsies.                                                                                                    | Pasūtiet jaunu fotocilindru, pirms LCD<br>ekrānā parādās paziņojums Replace Drum<br>(Nomainīt fotocilindru).                                                            |  |  |
| Supplies (Aprīkojums)<br>Prepare New Toner<br>Cartridge (Sagatavot<br>jaunu tonera kaseti)                                                                           | Ja LCD ekrānā parādās šī<br>ziņa, Jūs joprojām varat drukāt.<br>Tonera kasetes kalpošanas<br>ilgums drīz beigsies.                             | Pasūtiet jaunu tonera kaseti tagad, lai tonera<br>kasetes aizstājēja vienība būtu pieejama, kad<br>LCD ekrānā parādīsies paziņojums Replace<br>Toner (Nomainīt toneri). |  |  |
| Supplies (Aprīkojums)<br>Replace Drum (Nomainiet                                                                                                    | Ir laiks nomainīt fotocilindru.                                                                                                    | Nomainiet fotocilindru ar jaunu vienību.                                                                                                    |  |  |
| fotocilindru)                                                                                                    | Fotocilindra skaitītājs netika<br>atiestatīts, kad tika uzstādīts<br>jauns fotocilindrs.                                                       | Atiestatiet fotocilindra skaitītāju.<br>Skatiet instrukcijas, kas pievienotas<br>jaunajam fotocilindram.                                                                |  |  |
| Wrong Paper Size MP<br>(Nepareizs papīra izmērs<br>daudzfunkcionālajā teknē)<br>Wrong Paper Size T1, T2,<br>T3(Nepareizs papīra izmērs<br>teknē 1, teknē 2, teknē 3) | Kopēšanas laikā attiecīgajā<br>teknē beidzās papīrs, un<br>aparāts nevarēja iegūt tāda<br>paša izmēra papīru no<br>nākamās prioritātes teknes. | lepildiet papīru papīra teknē.                                                                                                    |  |  |

## Faksa un telefona problēmas

Saistītie modeļi:

MFC-L5700DN/MFC-L5750DW/MFC-L6800DW/MFC-L6900DW

Ja Jūs nevarat nosūtīt vai saņemt faksu, pārbaudiet sekojošo:

Pieslēdziet vienu telefona līnijas kabeļa galu pie vietas ar nosaukumu "LINE", un tad pievienojiet otru telefona kabeļa galu tieši pie telefona sienas rozetes.

Ja Jūs varat sūtīt un saņemt faksus, kad telefona līnija ir tieši pieslēgta faksa aparātam, problēma varētu nebūt saistīta ar aparātu. Lūdzu, sazinieties ar sava telefona pakalpojuma nodrošinātāju par savienojuma jautājumiem.

Pārbaudiet saņemšanas režīmu (Receive Mode)! Skatiet saistīto informāciju:

- Saņemšanas režīmi
- Izvēlēties pareizo saņemšanas režīmu

3 Mēģiniet izmainīt savienojamības iestatījumus!

Jūs varat saņemt un sūtīt faksus, pazeminot pieslēguma ātrumu. Lai iegūtu vairāk informācijas, skatiet *Saistītā informācija: iestatīt telefona līnijas savienojamību interferences un VoIP sistēmām.* 

Ja problēma joprojām nav atrisināta, izslēdziet un ieslēdziet aparātu.

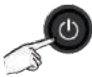

## Saistītā informācija

- lestatīt telefona līnijas savienojamību interferences un VoIP sistēmām 30.lpp.
- Saņemšanas režīmi 30. lpp.
- Izvēlēties pareizu saņemšanas režīmu 32. lpp.

## Traucējummeklēšana citām faksa problēmām

Saistītie modeli: MFC-L5700DN/MFC-L5750DW/MFC-L6800DW/MFC-L6900DW

| Sarežģījumi                                      | leteikumi                                                                                                    |
|--------------------------------------------------|----------------------------------------------------------------------------------------------------|
| Nevar nosūtīt faksu.                             | Pārbaudiet visus līnijas vadu pieslēgumus. Pārliecinieties, ka telefona vads ir<br>iesprausts telefona sienas rozetē un aparāta LĪNIJAS rozetē. Ja Jūs abonējat<br>DSL vai VoIP pakalpojumus, sazinieties ar saviem servisu nodrošinātājiem par<br>pieslēgumu instrukcijām. Ja izmantojat VoIP sistēmu, mēģiniet mainīt<br>savienojamības iestatījumu uz Basic (Pamata) (VoIP pakalpojumam). Tas<br>pazeminās modema ātrumu un izslēgs kļūdu labošanas režīmu (ECM)<br>Pārliecinieties, ka esat nospiedis Fax (Fakss), un aparāts ir faksa režīmā.<br>Izdrukājiet pārraidīšanas apstiprinājuma ziņojumu un meklējiet kļūdu.<br>Sazinieties ar savu administratoru, lai pārbaudītu Jūsu |
|                                                  | Lūdziet, lai otra puse pārbauda, ka saņēmēja aparātā ir papīrs.                                                                                                    |
| Nevar saņemt faksu.                              | Ja Jūs izmantojat telefona atbildētāju (ārējais TAD režīms) tajā pašā<br>līnijā, kur Brother aparātu, pārliecinieties, ka Jūsu atbildētājs ir pareizi<br>iestatīts.                                                                                                    |
|                                                  | 1. Iestatiet savu atbildētāju, lai tas atbild pēc viena vai diviem zvaniem.                                                                                                    |
|                                                  | <ol> <li>Ierakstiet izejošās ziņas savā atbildētājā.</li> </ol>                                                                                                    |
|                                                  | <ul> <li>Ierakstiet piecas sekundes klusuma savas izejošās ziņas sākumā.</li> </ul>                                                                                                    |
|                                                  | <ul> <li>lerobežojiet savu runāšanu līdz 20 sekundēm.</li> </ul>                                                                                                    |
|                                                  | <ul> <li>Pabeidziet savu izejošo ziņu ar darbības kodu cilvēkiem, kuri sūta<br/>manuālus faksus. Piemēram: "Pēc signāla atstājiet ziņu vai<br/>nospiediet *51, un sāciet faksa sūtīšanu".</li> </ul>                                                                                                    |
|                                                  | <ol> <li>Iestatiet savu atbildētāju tā, lai tas atbild uz zvaniem.</li> <li>Iestatiet sava Brother aparāta saņemšanas režīmu uz External TAD<br/>(ārējā TAD).</li> </ol>                                                                                                    |
|                                                  | Pārliecinieties, ka Jūsu Brother aparāta faksa Detect (uztveršanas) iespēja<br>ir ieslēgta. Detect (Uztvert) ir iespēja, kas Jums ļauj saņemt faksu pat tad, ja<br>Jūs esat atbildējis uz zvanu pa ārējo vai paplašināto telefonu.                                                                                                    |
| Saņemtie faksi parādās<br>kā atdalītas lappuses. | Izslēgt automātisko samazināšanu (Auto Reduction).                                                                                                    |
| Nestrādā izsaukšana.<br>(Nav izsaukšanas toņa)   | Pārbaudiet visus līnijas vadu pieslēgumus.<br>Mainiet toņa/ impulsa iestatījumu. (Funkcija pieejama tikai dažām valstīm).                                                                                                    |
| Zema sūtīšanas                                   | Mēģiniet izmainīt izšķirtspēju no Fine uz S Fine.                                                                                                    |
| kvalitāte.                                       | Taisiet kopiju, lai pārbaudītu sava aparāta skenera darbību, Ja kopijas<br>kvalitāte ir laba, iztīriet skeneri. Lai iegūtu vairāk informācijas, skatiet<br><i>Tiešsaistes lietotāja ceļvedi: skenera tīrīšana.</i>                                                                                                    |

| Sarežģījumi       | leteikumi                                                                     |
|-------------------|-------------------------------------------------------------------------------|
| Sūtot parādās     | Melnas vertikālas svītras uz Jūsu sūtītajiem faksiem parasti izraisa          |
| vertikālas melnas | netīrumi vai labošanas šķidrums uz stikla loksnes. Lai iegūtu vairāk          |
| svītras.          | informācijas, skatiet <i>Tiešsaistes lietotāja ceļvedi: skenera tīrīšana.</i> |

## Drukāšanas vai skenēšanas problēmas

Ja Jūs nevarat drukāt vai skenēt dokumentu, pārbaudiet sekojošo:

- Visas aparātu aizsargājošās daļas ir noņemtas.
- Interfeisa kabeļi ir droši pieslēgti aparātam un datoram.

Printera vai skenera draiveris ir pareizi instalēts.

Lai pārliecinātos, ka printera vai skenera draiveris ir instalēts Jūsu datorā, skatiet *Tiešsaistes lietotāja ceļvedis: citas problēmas.* 

(Tikai skenēšanas problēmai) Apstipriniet, ka aparātam ir piešķirta pieejama IP adrese (Windows®).

 Veiciet vienu no sekojošajām darbībām: (Windows<sup>®</sup> XP)

Klikšķiniet Start > Control Panel > Printers and Other Hardware > Scanners and Cameras.

(Windows Vista®)

Klikšķiniet (Start) > Control Panel > Hardware and Sound > Scanners and Cameras.

(Windows® 7)

Klikšķiniet (Start) 🧐 > All Programs > Brother > Brother Utilities.

Klikšķiniet uz nolaižamās izvēlnes un izvēlieties sava modeļa nosaukumu. Klikšķiniet **Scan** (Skenēt) kreisās puses navigācijas joslā, un tad klikšķiniet **Scanners and Cameras**. (Windows® 8)

Klikšķiniet Rother Utilities), un tad klikšķiniet uz nolaižamās izvēlnes

un izvēlieties sava modeļa nosaukumu (ja tas jau nav izvēlēts). Klikšķiniet **Scan** (Skenēt) kreisās puses navigācijas joslā, un tad klikšķiniet **Scanners and Cameras**.

 b. Veiciet vienu no sekojošajām darbībām: (Windows® XP)

Ar labo peles taustiņu klikšķiniet uz skenera ierīces un tad izvēlieties **Properties**. Tagad parādās dialoglodziņš NetworkScanner Properties.

(Windows Vista®, Windows® 7 un Windows® 8) Klikšķiniet pogu **Properties.** 

 Klikšķiniet uz cilnes Network Setting, lai apstiprinātu aparāta IP adresi.

Izmēģiniet drukāšanu no sava aparāta. Ka problēma joprojām ir aktuāla, atinstalējiet un pārinstalējiet printera draiveri.

- Ja problēma joprojām nav atrisināta pēc
   visu augstākminēto darbību izmēģināšanas, mēģiniet sekojošo:
   USB interfeisa pieslēgumam
  - Nomainiet veco USB kabeli pret jaunu.
  - Izmantojiet citu USB pieslēgvietu.

Vadu tīkla pieslēgumam

- Nomainiet veco LAN kabeli pret jaunu.
- Izmantojiet citu LAN pieslēgvietu savā mezglā.

Bezvadu tīkla pieslēgumam

• Apstipriniet sava aparāta Wi-Fi gaismas statusu.

Ja Wi-fi gaisma Jūsu aparāta kontrolpanelī mirgo, Jūsu aparāts nav pieslēgts WLAN piekļuves punktam. Atkārtoti iestatiet bezvadu tīkla pieslēgumu.

Ja Wi-Fi gaisma Jūsu aparāta kontrolpanelī ir izslēgta, WLAN p ieslēguma iestatījums ir atspējots. Aktivizējiet WLAN pieslēgumu un iestatiet bezvadu tīkla pieslēgumu. Lai iegūtu vairāk informācijas, skatiet *Tiešsaistes lietotāja ceļvedi: ievads par Jūsu Brother aparātu*  Ja nevarat drukāt uz abām papīra pusēm, pārbaudiet sekojošo:

6 Mainiet papīra izmēra iestatījumu printera draiverī uz A4.

## Dokumentu un papīru sastrēgumi

# Atrast iestrēgušu dokumentu vai papīru

Ja Jūsu dokuments vai papīrs iestrēgst aparātā, paziņojums LCD ekrānā vai statusa pārraudzītājs Jums palīdzēs to atrast.

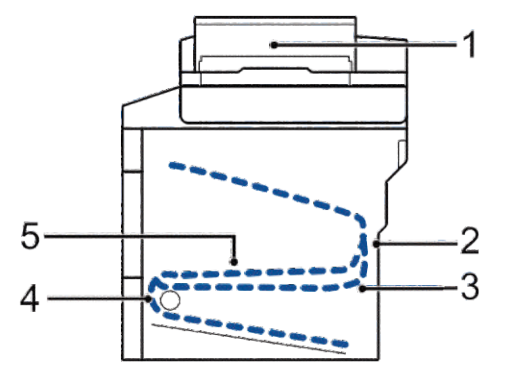

- 1. Document Jam (Dokumentu sastrēgums)
- 2. Jam Rear (Sastrēgums aizmugurē)
- 3. Jam 2-sided (Divpusējs sastrēgums)
- 4. Jam Tray (Sastrēgums teknē)
- 5. Jam Inside (Sastrēgums iekšienē)

Iztīrīt iestrēgušu dokumentu

Dokuments ir iestrēdzis ADF augšpusē.

Atveriet ADF vāku.

2

Izvelciet iestrēgušo dokumentu ārā pa kreisi.

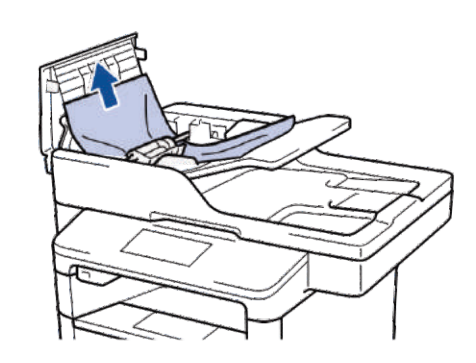

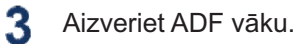

Dokuments ir iestrēdzis zem dokumentu vāka

4 Izvelciet iestrēgušo dokumentu ārā pa labi.

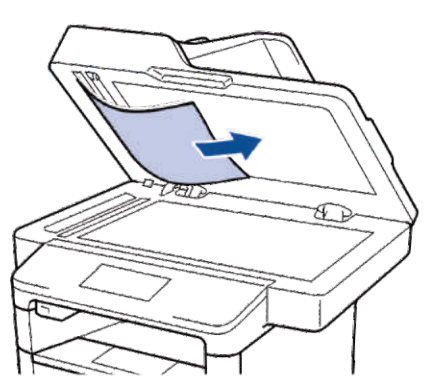

Ja dokuments saplīst, izņemiet visas mazās papīra strēmeles, lai novērstu sastrēgumus nākotnē.

#### lzņemt mazās papīra strēmeles, kas iestrēgušas ADF

5 levietojiet strēmeli stingra papīra, piemēram, kartonu, ADF, lai izstumtu ārā jebkādas mazās papīra strēmeles.

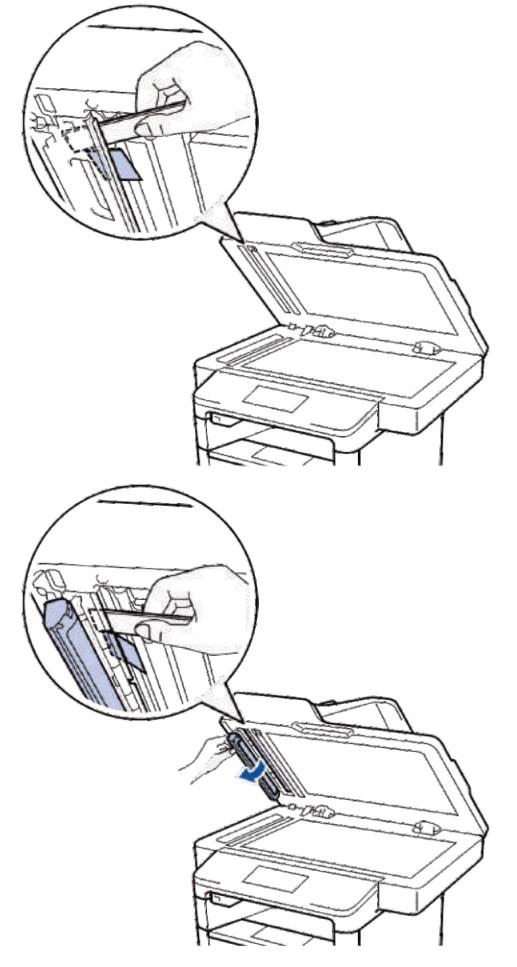

Ja dokuments saplīst, izņemiet visas mazās papīra strēmeles, lai novērstu sastrēgumus nākotnē.

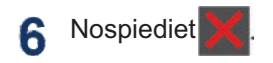

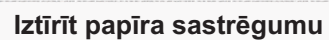

Vienmēr izņemiet atlikušo papīru no papīra teknes un iztaisnojiet papīra kaudzi, pievienojot jaunu papīru. Tas palīdz novērst vienlaicīgu vairāku lapu padevi un novērš papīra sastrēgumus.

## Papīrs ir iestrēdzis daudzfunkcionālajā teknē

Ja aparāta kontrolpanelis vai statusa pārvaldītājs norāda, ka aparāta daudzfunkcionālajā teknē ir sastrēgums, rīkojieties šādi:

- 1 Izņemiet papīru no daudzfunkcionālās teknes.
- 2 Izņemiet visu iestrēgušo papīru no daudzfunkcionālās teknes iekšpuses un apkārt tai.

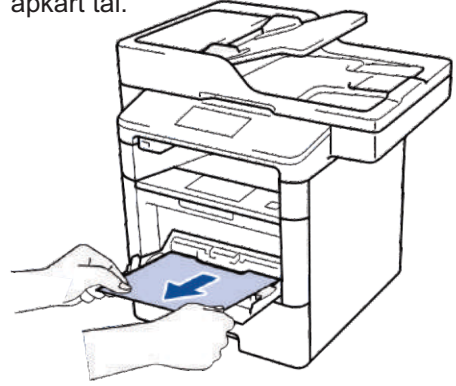

- 3 Izvēdiniet papīra kaudzi, un tad ielieciet to atpakaļ daudzfunkcionālajā teknē.
- 4 Atkārtoti ielādējiet papīru daudzfunkcionālajā teknē un pārliecinieties, ka papīrs paliek zem maksimālajām papīra augstuma vadotnēm (1) abās teknes pusēs.

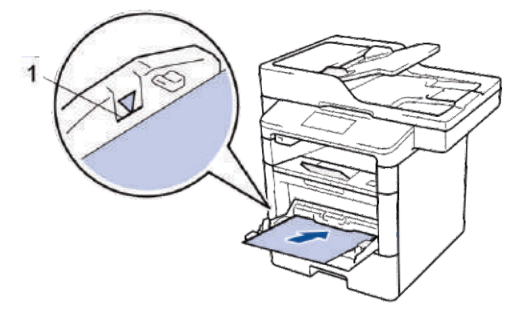

5 Nospiediet [Retry] [Mēģināt atkārtoti], lai rezumētu drukāšanu.

## Papīrs ir iestrēdzis papīra teknē

Ja aparāta kontrolpanelis vai status pārvaldītājs norāda, ka papīra teknē ir sastrēgums, rīkojieties šādi:

1 Pilnībā izvelciet papīra tekni no aparāta.

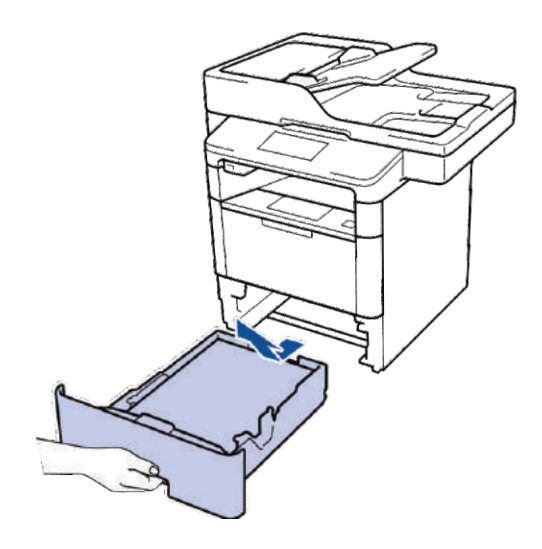

2 Lēnām izvelciet iestrēgušo papīru.

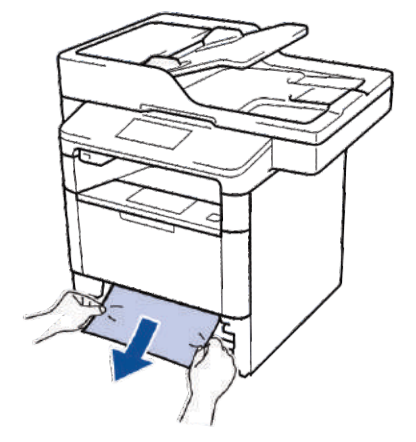

Iestrēgušā papīra vilkšana uz leju, izmantojot abas rokas, ļauj Jums vieglāk izņemt papīru.

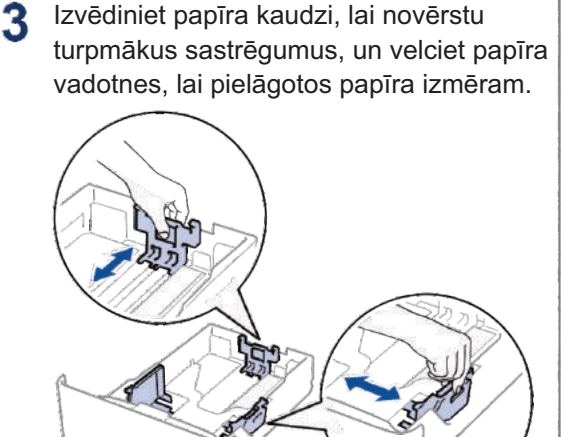

4 Pārliecinieties, ka papīrs ir zem maksimālās papīra atzīmes (▼▼▼).

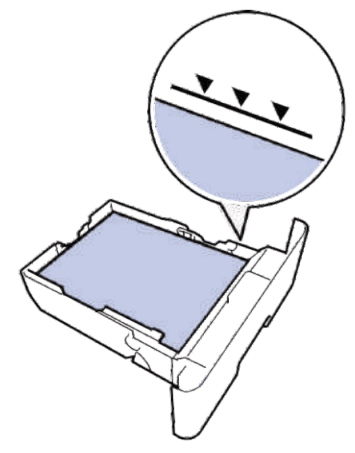

5 Stingri ievietojiet papīra tekni atpakaļ aparātā.

## Papīrs ir iestrēdzis aparāta aizmugurē

Ja aparāta kontrolpanelis vai statusa pārvaldītājs norāda, ka aparāta aizmugurē ir sastrēgums, rīkojieties šādi:

- 1 Atstājiet aparātu izslēgtu uz 10 minūtēm, lai iekšējais ventilators atdzesētu īpaši sakarsušās daļas aparāta iekšpusē.
- 2 Atveriet aizmugurējo vāku.

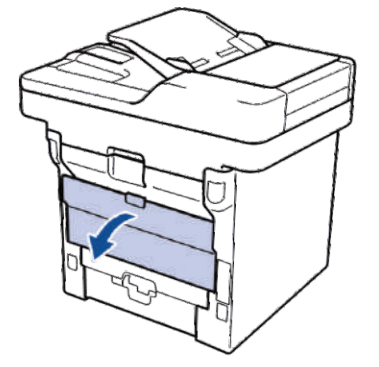

**3** Pavelciet zaļās sviras kreisajā u labajā pusē, lai atbrīvotu kausēšanas iekārtas vāku.

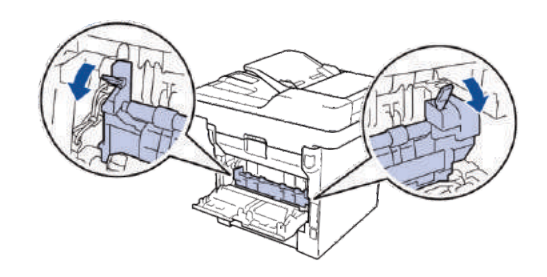

## A BRĪDINĀJUMS

## KARSTA VIRSMA

Aparāta iekšējās daļas būs īpaši karstas. Pagaidiet, lai aparāts atdziest, pirms Jūs tās aiztiekat.

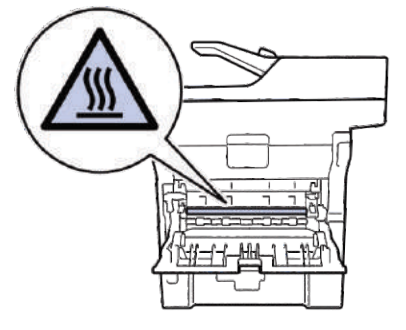

4 Ar abām rokām maigi izvelciet iestrēgušo papīru no kausētāja iekārtas.

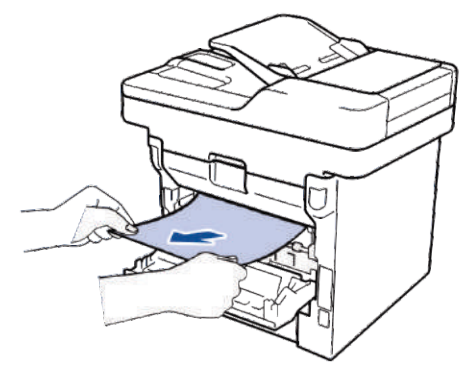

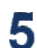

Aizveriet kausēšanas iekārtas vāku.

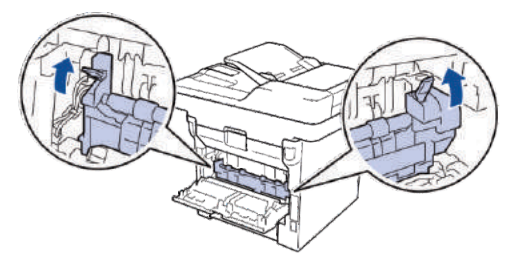

6 Aizveriet aizmugures vāku, līdz tas noslēdzas slēgtajā pozīcijā.

## Papīrs ir iestrēdzis aparāta iekšienē

Ja aparāta kontrolpanelis vai statusa pārvaldītājs norāda, ka aparātā ir sastrēgums, rīkojieties šādi:

- Atstājiet aparātu izslēgtu uz 10 minūtēm, lai iekšējais ventilators atdzesētu īpaši sakarsušās daļas aparāta iekšpusē.
- Atveriet priekšējo vāku.

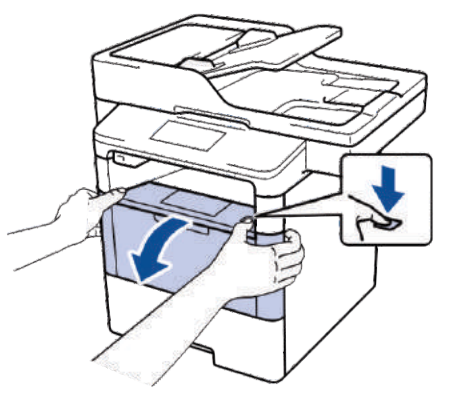

3 Noņemiet tonera kasetes un fotocilindra montāžu.

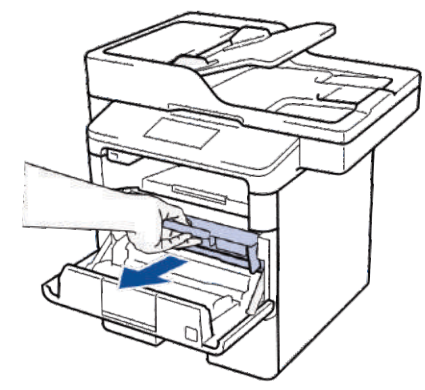

A TRAUCĒJUMMEKLĒŠANA

## A BRĪDINĀJUMS

## KARSTA VIRSMA

Aparāta iekšējās daļas būs īpaši karstas. Pagaidiet, lai aparāts atdziest, pirms Jūs tās aiztiekat.

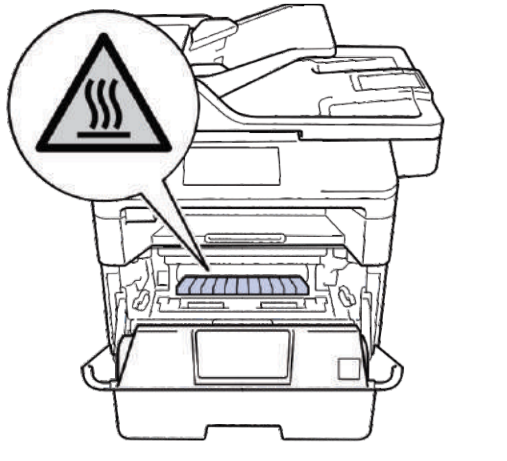

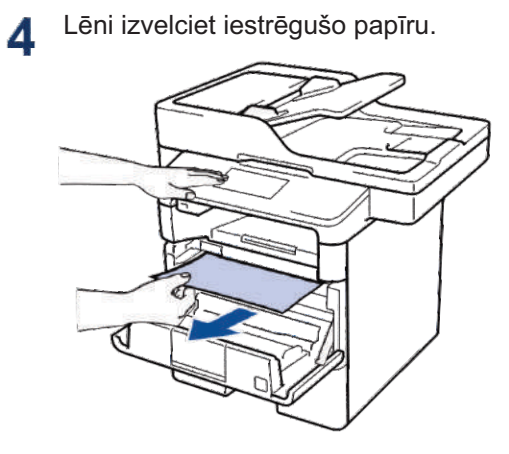

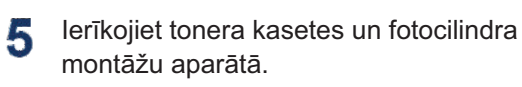

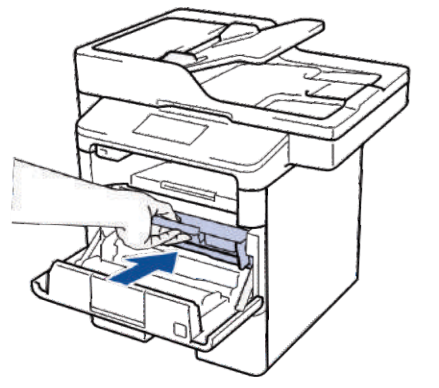

6 Aizveriet priekšējo vāku.

## Papīrs ir iestrēdzis divpusējā teknē

Ja aparāta kontrolpanelis vai statusa pārvaldītājs norāda, ka ir sastrēgums divpusējā papīra teknē, rīkojieties šādi:

1 Atstājiet aparātu izslēgtu uz 10 minūtēm, lai iekšējais ventilators atdzesētu īpaši sakarsušās daļas aparāta iekšpusē.

2 Pilnībā izvelciet papīra tekni no aparāta.

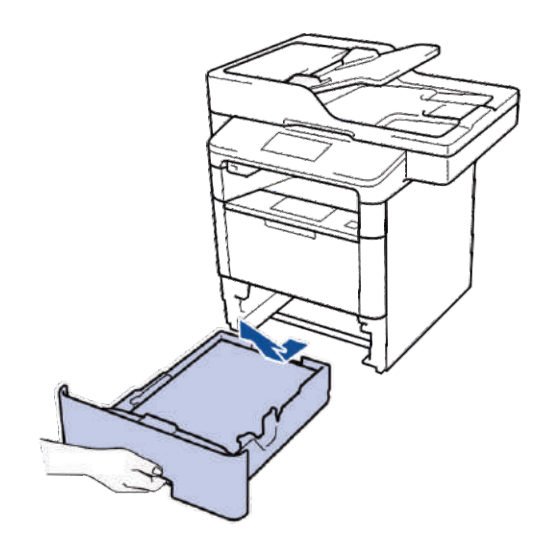

3 Aparāta aizmugurē pilnībā izvelciet divpusējo tekni no aparāta.

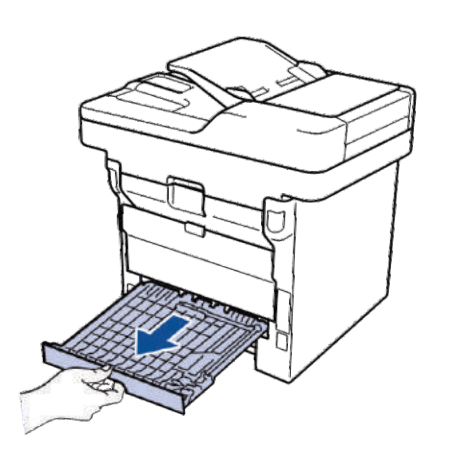

lzvelciet iestrēgušo papīru no aparāta vai ārā no divpusējas teknes.

4

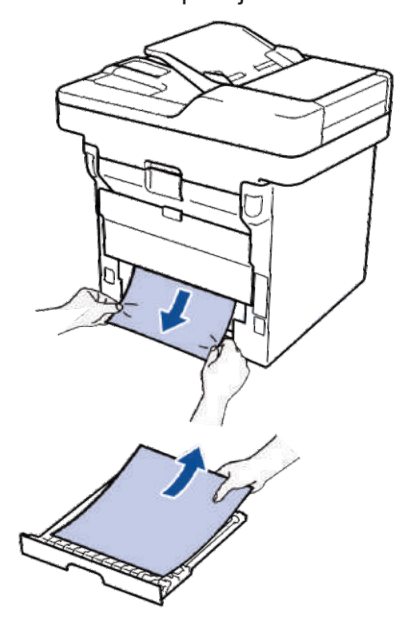

5 Izņemiet papīru, kas var būt iestrēdzis zem aparāta statiskās elektrības dēļ.

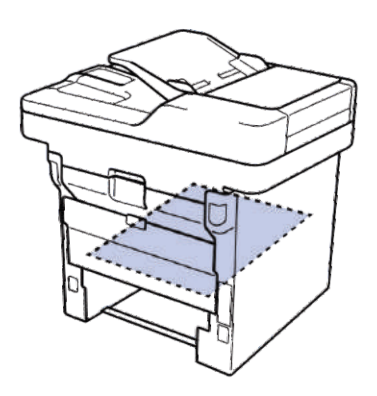

A TRAUCĒJUMMEKLĒŠANA

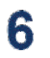

Ja papīrs nav divpusējā teknē, atveriet aizmugurējo vāku.

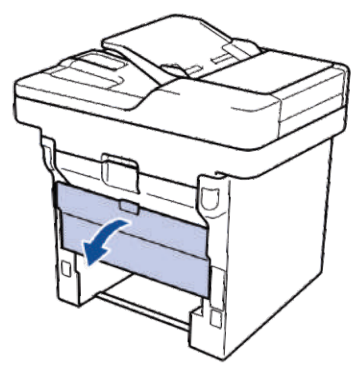

## A BRĪDINĀJUMS

## KARSTA VIRSMA

Aparāta iekšējās daļas būs īpaši karstas. Pagaidiet, lai aparāts atdziest, pirms Jūs tās aiztiekat.

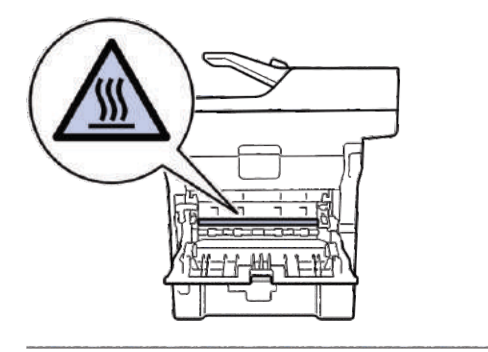

7 Ar abām rokām uzmanīgi izvelciet papīru no aparāta aizmugures.

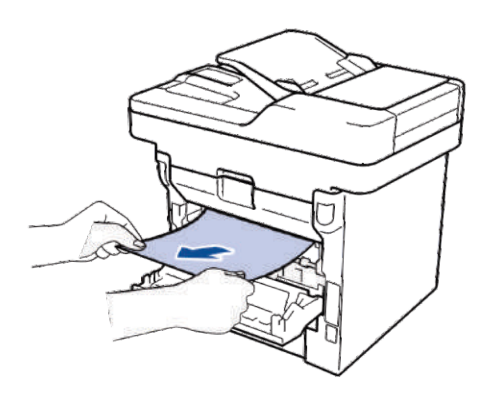

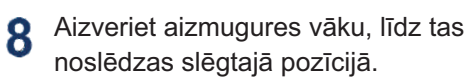

- 9 levietojiet divpusējo tekni atpakaļ aparāta aizmugurē.
- **10** Stingri ievietojiet papīra tekni atpakaļ aparāta priekšpusē.

PIELIKUMS

## Kā ievadīt tekstu Jūsu Brother aparātā

- Kad ir nepieciešams ievadīt tekstu, Jūsu Brother aparātā, LCD ekrānā parādās tastatūra.
- Rakstzīmes var atšķirties atkarībā no Jūsu valsts.
- Tastatūras izkārtojums var atšķirties atkarībā no Jūsu veiktās darbības.

| Name                |            |   |   |   |   |   |   |   |
|---------------------|------------|---|---|---|---|---|---|---|
|                     |            |   |   |   |   |   |   |   |
| QV                  | QWERTYUIOP |   |   |   |   |   |   |   |
| А                   | S          | D | F | G | н | J | К | L |
|                     | Ζ          | X | С | V | В | N | М | @ |
| ↑ aA Space A 1 @ OK |            |   |   |   |   |   |   |   |

- Spiediet A 1 @ , lai virzītos starp burtiem, cipariem un speciālajām rakstzīmēm.
- Spiediet 
   A, lai mainītu mazos un lielos burtus.
- Lai virzītu kursoru pa kreisi vai pa labi, spiediet taustiņu

### Atstarpju ievietošana

• Lai ievietotu atstarpi, nospiediet [Space] [Atstarpe] vai ▶.

### Labojumu veikšana

- Ja rakstzīme ir ievadīta nepareizi, un Jūs to vēlaties mainīt, nospiediet taustiņu ∢vai ▶, lai virzītu kursoru uz nepareizās rakstzīmes, un tad nospiediet izvaliet pareizo rakstzīmi.
- Lai ievietotu rakstzīmi, nospiediet ◀vai ▶, lai novirzītu kursoru uz pareizo vietu, tad ievadiet rakstzīmi.
- Nospiediet <u>katrai</u> katrai rakstzīmei, ko Jūs vēlaties dzēst, vai spiediet un turiet <u>katrai</u>, lai dzēstu visa rakstzīmes.

## Saistītā informācija

• lestatiet ID staciju - 29. lpp

## Informācija par atbilstību Komisijas Regulai 801/2013

| Enerģijas patēriņš | DCP-L5500DN    | MFC-L5700DN    | MFC-L5750DW    | DCP-L6600DW/<br>MFC-L6800DW/<br>MFC-L6900DW |
|--------------------|----------------|----------------|----------------|---------------------------------------------|
| Dīkstāve tīklā 1   | Aptuveni 1.9 W | Aptuveni 2.0 W | Aptuveni 3.5 W | Aptuveni 3.7 W                              |

1 Visas tīkla pieslēgvietas ir aktivizētas un pieslēgtas

#### Kā iespējot/atspējot bezvadu LAN

Lai ieslēgtu/ izslēgtu bezvadu tīkla pieslēgumu, nospiediet **(**[Settings] > [Network] > [WLAN] > [WLAN Enable] > [On] vai [Off].
# **Aprīkojums**

Kad pienāk laiks nomainīt aprīkojumu, piemēram, toneri vai fotocilindru, parādīsies kļūdas paziņojums aparāta kontroles panelī vai stāvokļa monitorā.

Lai iegūtu vairāk informācijas par aprīkojumu Jūsu aparātam, apmeklējiet

Tonera kasete un fotocilindrs ir divas atsevišķas daļas

http://www.brother.com/original/index.html vai sazinieties ar vietējo Brother tālākpārdevēju.

| Aprīkojuma<br>vienumi | Aprīkojuma modeļa<br>nosaukums             | Aptuvenais mūža<br>ilgums (Lappušu<br>skaits) | Piemērojamie modeļi                                  |
|-----------------------|--------------------------------------------|-----------------------------------------------|------------------------------------------------------|
| Tonera kasete         | Standarta toneris                          | Aptuveni<br>3.000 lapu <sup>12</sup>          | DCP-L5500DN/DCP-L6600DW/<br>MFC-L5700DN/MFC-L5750DW/ |
| 1 mg                  | TN-3430<br>TN-3400 (Izraēlai)              | 0,000 1494                                    | MFC-L6800DW/MFC-L6900DW                              |
|                       | Augsta ražīguma<br>toneris:                | Aptuveni 8, 000                               | DCP-L5500DN/DCP-L6600DW/                             |
|                       | TN-3480                                    | lapu '²                                       | MFC-L6800DW/MFC-L6900DW                              |
|                       | TN-3410 (Izraēlai)                         |                                               |                                                      |
|                       | Īpaši augsta ražīguma<br>toneris:          | Aptuveni 12, 000                              | DCP-L6600DW/MFC-L6800DW/<br>MEC-L6900DW/             |
|                       | TN-3512                                    | lapu                                          |                                                      |
|                       | TN-3500 (Izraēlai)                         |                                               |                                                      |
|                       | Sevišķi augsta ražīguma<br>TN-3520 toneris | Aptuveni 20, 000<br>Iapu <sup>12</sup>        | MFC-L6900DW                                          |
|                       | TN-3510 (Izraēlai)                         |                                               |                                                      |
| Fotocilindrs          | DR-3400                                    | Aptuveni 30, 000/                             | DCP-L5500DN/DCP-L6600DW/                             |
|                       | DR-3420 (Izraēlai)                         | 50, 000 <sup>³</sup> lapu                     | MFC-L5700DN/MFC-L5750DW/<br>MFC-L6800DW/MFC-L6900DW  |

<sup>1</sup> Aptuvenais kasetes ražīgums ir noteikts saskaņā ar ISO/IEC 19752.

<sup>2</sup> A4 vai vēstules izmēra 1-pusējas lapas.

<sup>3</sup> Aptuveni 30,000 lapu, balstoties uz 1 lapu vienā uzdevumā, un 50 000 lapu, balstoties uz 3 lapām vienā uzdevumā [A4/vēstules izmēra vienkāršās lapas]. Lapu skaitu var ietekmēt dažādi faktori, ieskaitot, bet neaprobežojoties ar, līdzekļu veidu un izmēru.

### 

Ja Jūs izmantojiet Windows®, veiciet dubultklikšķi uz Brother CreativeCenter ikonas 🚺 savā darbvirsmā, lai piekļūtu mūsu **BEZMAKSAS** tīmekļa vietnei, kas ir izstrādāta kā resurss, lai palīdzētu Jums vienkārši radīt un drukāt pielāgotos materiālus biznesam un izmantošanai mājās ar fotogrāfijām, tekstu un radošumu.

Macintosh lietotāji var piekļūt Brother CreativeCenter šajā tīmekļa adresē:

http://www.brother.com/creativecenter

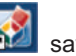

ω

PIELIKUMS

# С

# SATURA RĀDĪTĀJS

## Ā

| ADF (Automātiskā dokumentu padev | /e)       |
|----------------------------------|-----------|
|                                  | 3, 27, 37 |
| Adrešu grāmata                   |           |
| maiņa                            | 34        |
| glabāšana                        | 34        |
| izmantošana                      | 37        |
| Apkopes paziņojumi               |           |
| Aploksnes                        | 12,16     |
| Aprīkojums                       | 63        |
| Automātiskā faksa saņemšana      | 30,32     |
| -                                |           |

#### Ā

| Ārēiie un | paplašinā  | iumu tele | efoni | 36 |
|-----------|------------|-----------|-------|----|
|           | p 0.p. 0.0 |           |       |    |

#### В

| Balss pasts            |           |  |
|------------------------|-----------|--|
| D                      |           |  |
| Datums un laiks        | 7         |  |
| Daudzfunkcionālā tekne | 10,16     |  |
| Dokumenti              |           |  |
| kā ielādēt             | 18, 27,37 |  |
| Drukāšana              | 14        |  |

#### Ε

| Etiķetes12,16 |
|---------------|
|---------------|

#### F

| Fakss                          | 29    |
|--------------------------------|-------|
| F/T zvana laiks                | 33    |
| saņemšanas režīms              | 30,32 |
| zvana aizkavēšana              | 33    |
| stacijas ID                    | 29    |
| telefona līnijas savienojamība | 30    |
| Faksa saņemšana                |       |
| Fakss no datora                | 39    |
| K                              |       |
| Kļūdu paziņojumi               |       |

| Kontrolpaneļa pārskats1             |
|-------------------------------------|
| NFC (tuvā lauka komunikācija)1      |
| Kopēšana18                          |
| iestatījumi20                       |
| L                                   |
| LCD (šķidro kristālu displejs)1,3,5 |
| Ν                                   |
| NFC (tuvā lauka komunikācija)42     |

#### Ρ

| Papīrs            |    |
|-------------------|----|
| kā ievietot       | 8  |
| veids             | 12 |
| S                 |    |
| Saņemšana         |    |
| Saņemšanas režīms |    |
| Sastrēgumi        |    |
| dokumentu         | 53 |
| papīra            | 54 |
| Skaļums           | 7  |
| Skenēšana         | 26 |
|                   |    |

#### Т

| TAD (telefona atbildētājs)        |     |
|-----------------------------------|-----|
| ārējais30                         | ,36 |
| Teksta ievade                     | .61 |
| Traucējummeklēšana                | 41  |
| dokumentu un papīra sastrēgumi    | .53 |
| kļūdu un apkopes paziņojumi       | 42  |
| faksa un telefona problēmas       | 48  |
| drukāšanas vai skenēšanas problēm | as  |
|                                   | 51  |
| V                                 |     |

| VoIP : | sistēmas | 30, 36 |
|--------|----------|--------|

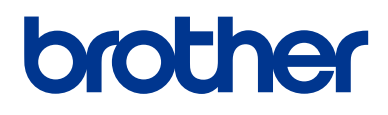

Apmeklējiet mūs globālajā tīmeklī

www.brother.com

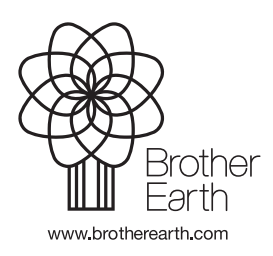

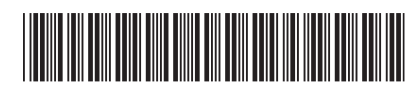

D0056J001-00 Apvienotā Karaliste Versija A